# Configurazione dei trunk PRI Q.SIG tra Call Manager e Avaya S8700/G650 con integrazione di Unity Voice Mail

### Sommario

Introduzione Prerequisiti Requisiti Componenti usati Convenzioni Configurazione test Topologia di test Interoperabilità tra i sistemi Cisco e Avaya IP-PBX Procedura sul sistema Avaya S8700/G650 IP-PBX Procedura su Cisco Call Manager Configurazione di Cisco 3745 Caratteristiche testate per l'interoperabilità tra i sistemi Cisco e Avaya IP-PBX Integrazione di Cisco Unity Voice Mail per il supporto di telefoni IP Cisco e Avaya Aggiungi Cisco Unity a Cisco Call Manager Caratteristiche testate di Cisco Unity Voice Mail Informazioni correlate

### Introduzione

L'obiettivo di questo documento è quello di fornire ai clienti Cisco e ai partner commerciali i passaggi per configurare i trunk PRI Q.SIG tra Cisco Call Manager e Avaya S8700/G650. Inoltre, il documento descrive i passaggi per aggiungere Cisco Unity sulla piattaforma Cisco Call Manager in modo da fornire supporto per la posta vocale sui telefoni IP Cisco e Avaya. Ciò è particolarmente importante nelle situazioni in cui sono necessarie l'interoperabilità IP-PBX e l'integrazione della posta vocale. Le acquisizioni dello schermo di configurazione Avaya sono state create con lo strumento di emulazione standard. In alternativa, è possibile utilizzare lo strumento Avaya Site Administration (ASA) per le attività di configurazione su Avaya S8700/G650. La visualizzazione dell'output è la stessa in entrambi i casi. Questo documento sull'interoperabilità IP-PBX e PBX e sull'integrazione della segreteria telefonica è per uso esterno.

### **Prerequisiti**

#### **Requisiti**

Nessun requisito specifico previsto per questo documento.

#### Componenti usati

Le informazioni fornite in questo documento si basano sulle seguenti versioni software e hardware:

- Il sistema Avaya IP-PBX utilizzato è Avaya S8700/G650 con Avaya Communication Manager 2.0. La serie di funzionalità Q.SIG viene fornita con questa versione del software.
- I telefoni IP Avaya utilizzati in questo documento sono i modelli 4610SW e 4620 con firmware Phone versione 2.01.
- Cisco Call Manager 4.1.2(2) è stato usato per controllare il gateway MGCP (Media Gateway Control Protocol) 3745 con il modulo NM-HDV, su cui è in esecuzione Cisco IOS® versione 12.2.15ZJ3. I test sono stati ripetuti anche con Cisco IOS® versione 12.3.8.T5.
- Per il test di integrazione della casella vocale è stato utilizzato Cisco Unity versione 4.0(4) SR1.

Le informazioni discusse in questo documento fanno riferimento a dispositivi usati in uno specifico ambiente di emulazione. Su tutti i dispositivi menzionati nel documento la configurazione è stata ripristinata ai valori predefiniti. Se la rete è operativa, valutare attentamente eventuali conseguenze derivanti dall'uso dei comandi.

#### **Convenzioni**

Per ulteriori informazioni sulle convenzioni usate, consultare il documento <u>Cisco sulle convenzioni</u> nei suggerimenti tecnici.

### Configurazione test

Il sistema Avaya IP-PBX utilizzato era Avaya S8700/G650 con Avaya Communication Manager 2.0. La serie di funzionalità Q.SIG viene fornita con questa versione del software. I telefoni AvayaIP utilizzati erano i 4610SW e 4620 con firmware telefono versione 2.01. Sul lato Cisco, Cisco Call Manager 4.1.2 è stato usato per controllare il gateway MGCP 3745 con modulo NM-HDV, con Cisco IOS® versione 12.2.15ZJ3. I test sono stati ripetuti anche con Cisco IOS® versione 12.3.8.T5. Cisco Unity versione 4.0(4) SR1 è stato usato per i test di integrazione della posta vocale.

### Topologia di test

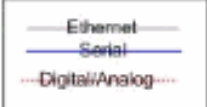

#### with Cisco Unity Voice Mail integration

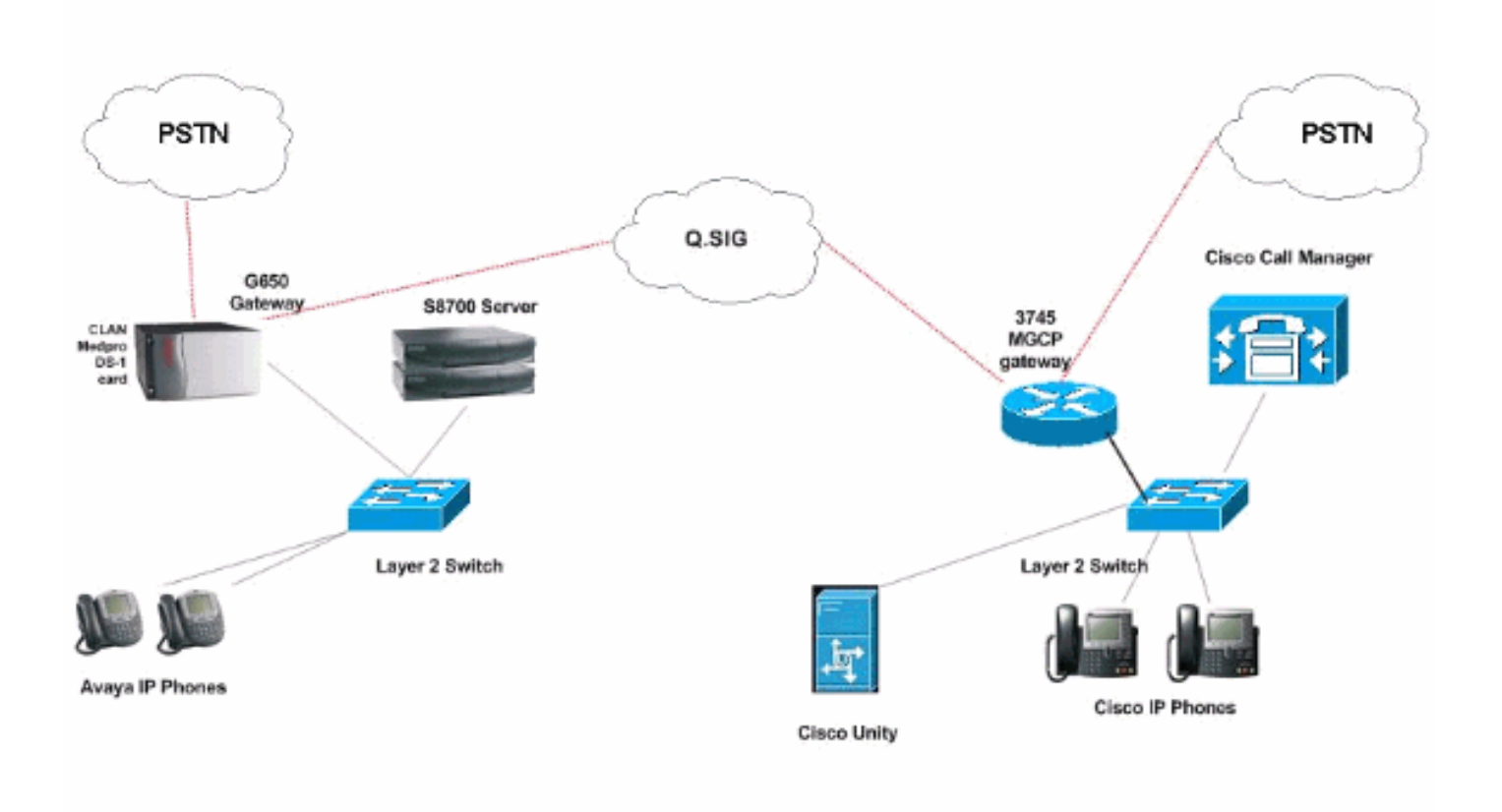

### Interoperabilità tra i sistemi Cisco e Avaya IP-PBX

Nelle sezioni seguenti vengono descritte le procedure e le schermate per configurare il trunk Q.SIG tra un Avaya S8700/G650 con Avaya Communication Manager 2.0 e una piattaforma Cisco Call Manager con Call Manager versione 4.1(2) con il dispositivo MGCP Cisco 3745 che fornisce la connessione fisica ISDN PRI ad Avaya S8700/G650.

#### Procedura sul sistema Avaya S8700/G650 IP-PBX

Attenersi alla seguente procedura:

1. Accedere al server S8700. Eseguire il comando **display system-parameters customer** per verificare che tutte le funzionalità Q.SIG necessarie siano abilitate sul server S8700.

| cancel  | refresh | enter   | clear               | help                                           | go to page                                                        | next page                                                           | prev page                                                     |           |      |    |  |
|---------|---------|---------|---------------------|------------------------------------------------|-------------------------------------------------------------------|---------------------------------------------------------------------|---------------------------------------------------------------|-----------|------|----|--|
| display | systen- | paranet | ers cust            | oner-opt                                       | tions                                                             |                                                                     |                                                               | Page      | 8 of | 11 |  |
|         |         |         | 0                   | SIG OPT                                        | IONAL FE                                                          | ATURES                                                              |                                                               |           |      |    |  |
|         |         | Su      | E<br>pplement<br>Tr | asic Sup<br>Co<br>In<br>Cary Serv<br>Cansfer i | Basi<br>oplement<br>entraliz<br>iterwork:<br>vices wi<br>into QSI | c Call S<br>ary Serv<br>ed Atten<br>ing with<br>th Rerou<br>& Voice | etup? y<br>ices? y<br>dant? y<br>DCS? y<br>ting? y<br>Mail? y |           |      |    |  |
|         |         |         |                     |                                                | Value-                                                            | Added (V                                                            | ALU)? y                                                       |           |      |    |  |
|         |         |         |                     |                                                |                                                                   |                                                                     |                                                               |           |      |    |  |
|         |         |         |                     |                                                |                                                                   |                                                                     |                                                               |           |      |    |  |
|         |         |         |                     |                                                |                                                                   |                                                                     |                                                               |           |      |    |  |
|         |         |         |                     |                                                |                                                                   |                                                                     |                                                               |           |      |    |  |
|         |         |         |                     |                                                |                                                                   |                                                                     |                                                               |           |      |    |  |
|         | (NOTE:  | You nus | t logoff            | & logi                                         | n to eff                                                          | ect the                                                             | permissio                                                     | on change | es.) |    |  |
|         |         |         |                     |                                                |                                                                   |                                                                     |                                                               |           |      |    |  |
|         |         |         |                     |                                                |                                                                   |                                                                     |                                                               |           |      |    |  |
|         |         |         |                     |                                                |                                                                   |                                                                     |                                                               |           |      |    |  |

2. Configurare la scheda DS-1 per Q.SIG

| cancel          | refresh enter  | clear                                                                                                    | help    | go to page next p   | age prev page                           |                          |      |              |  |
|-----------------|----------------|----------------------------------------------------------------------------------------------------|---------|---------------------|-----------------------------------------|--------------------------|------|--------------|--|
| display         | ds1 01A09      |                                                                                                    |         |                     |                                         | Page                     | 1 of | 2            |  |
|                 |                |                                                                                                    | 051 0   | CIRCUIT PACK        |                                         |                          |      |              |  |
|                 | Location:      | 01A 09                                                                                                    |         |                     | Name:                                   | QSIG                     |      |              |  |
|                 | Bit Rate:      | 1.544                                                                                                    |         | Lin                 | e Coding:                               | b8zs                     |      |              |  |
| Line            | Compensation:  | 1                                                                                                    |         | Fran                | ing Mode:                               | esf                      |      |              |  |
| S               | ignaling Mode: | isdn-pri                                                                                                    |         |                     |                                         |                          |      |              |  |
| The Land        | Connect:       | pbx                                                                                                    |         | I                   | nterface:                               | peer-maste               | er - |              |  |
| TN-C            | 7 Long Timers? | n                                                                                                    |         | Peer                | Protocol:                               | Q-SIG                    |      |              |  |
| Intervo         | rking Message: | PROGress                                                                                                    | i -     |                     | Side:                                   | a                        |      |              |  |
| Interfa         | ce Companding: | mulaw                                                                                                    |         |                     | CRC?                                    | n                        |      |              |  |
|                 | Idle Code:     | 111111111                                                                                                    |         | and an entry of the |                                         |                          |      |              |  |
|                 |                |                                                                                                    | DCP/Ana | alog Bearer Ca      | pability:                               | 3.1kHz                   |      |              |  |
|                 |                |                                                                                                    |         |                     |                                         |                          |      |              |  |
| s               | lip Detection? | n                                                                                                    |         | Near-end C          | SU Type: (                              | other                    |      |              |  |
|                 |                |                                                                                                    |         |                     |                                         |                          |      |              |  |
| Echo            | Cancellation?  | n                                                                                                    |         |                     |                                         |                          |      |              |  |
|                 |                |                                                                                                    |         |                     |                                         |                          |      |              |  |
|                 |                |                                                                                                    |         |                     |                                         |                          |      | The second   |  |
| TAXABLE IN CASE |                | STREET, STREET, STREET, STREET, STREET, STREET, STREET, STREET, STREET, STREET, STREET, STREET, STREET, STREET, | 1       | *************       | ALL ALL ALL ALL ALL ALL ALL ALL ALL ALL | ATTACK TO A CARLON AND A |      | and a second |  |
|                 |                |                                                                                                    |         |                     |                                         |                          |      |              |  |

3. Configurare un gruppo trunk. Digitare add trunk-group # dove # è il trunk desiderato.Le tre schermate successive riguardano la configurazione del trunk. Una volta creato il gruppo trunk, aggiungere i 23 canali DS0 al gruppo. Questo è un esempio di assegnazione della porta: 01A0901 significa: Gateway# 1, Cabinet A, Slot# 9, DS0 channel# group1.

| Calicer Tellesti erkei clear                                                                                                    | help go to page next page                                                                                                    | prev page                                                                                                    |
|----------------------------------------------------------------------------------------------------|----------------------------------------------------------------------------------------------------|----------------------------------------------------------------------------------------------------|
| display trunk-group 1                                                                                                    |                                                                                                    | Page 1 of 22                                                                                                    |
|                                                                                                    | TRUNK GROUP                                                                                                    |                                                                                                    |
| Group Number: 1                                                                                                    | Group Tupe: isdn                                                                                                    | CDR Reports: n                                                                                                    |
| Group Name: QSIG TRUNKING                                                                                                    | COR: 90                                                                                                    | TN: 1 TAC: *01                                                                                                    |
| Direction: two-way                                                                                                    | Outgoing Display? y                                                                                                    | Carrier Medium: PRI/BRI                                                                                                    |
| Dial Access? y                                                                                                    | Busy Threshold: 99                                                                                                    | Night Service:                                                                                                    |
| Queue Length: 0                                                                                                    |                                                                                                    |                                                                                                    |
| Service Type: tie                                                                                                    | Auth Code? n                                                                                                    | TestCall ITC: rest                                                                                                    |
| Far                                                                                                    | End Test Line No:                                                                                                    |                                                                                                    |
| TestCall BCC: 4                                                                                                    |                                                                                                    |                                                                                                    |
| Codeset to Send Dis                                                                                                    | plau: Ø Codeset to S                                                                                                    | end National IEs: 6                                                                                                    |
| Max Message Size to                                                                                                    | Send: 260                                                                                                    |                                                                                                    |
| Supplementary Service Prot                                                                                                    | ocol: b Digit Handli                                                                                                    | ng (in/out): enbloc/enbloc                                                                                                    |
| Trunk Hunt: asce                                                                                                    | nd                                                                                                    | QSIG Value-Added? y                                                                                                    |
|                                                                                                    | D:                                                                                                    | igital Loss Group: 13                                                                                                    |
| Calling Number - Delete:                                                                                                    | Insert:                                                                                                    | Numbering Format: pub-unk                                                                                                    |
| Bit Rate: 1200                                                                                                    | Synchronization                                                                                                    | : async Duplex: full                                                                                                    |
| Disconnect Supervision - In                                                                                                    | ?y Out?y                                                                                                    |                                                                                                    |
| Answer Supervision Timeout:                                                                                                    | 0                                                                                                    |                                                                                                    |
|                                                                                                    |                                                                                                    | and the second second second second second second second second second second second second second second second                                                                                                    |
|                                                                                                    |                                                                                                    |                                                                                                    |
|                                                                                                    |                                                                                                    |                                                                                                    |
|                                                                                                    |                                                                                                    |                                                                                                    |
| display trunk-group 1                                                                                                    |                                                                                                    | Page 2 of 22                                                                                                    |
| display trunk-group 1<br>TRUNK FEATURES                                                                                                    |                                                                                                    | Page 2 of 22                                                                                                    |
| <mark>display trunk-group 1</mark><br>TRUNK FEATURES<br>ACA Assignment? n                                                                                                    | Measured: int                                                                                                    | Page 2 of 22<br>cernal Wideband Support? n                                                                                                    |
| <mark>display trunk-group 1</mark><br>TRUNK FEATURES <mark>.</mark><br>ACA Assignment? n                                                                                                    | Measured: int<br>Internal Alert? n                                                                                                    | Page 2 of 22<br>ternal Wideband Support? n<br>Maintenance Tests? y                                                                                                    |
| display trunk-group 1<br>TRUNK FEATURES <mark>-</mark><br>ACA Assignment? n                                                                                                    | Measured: int<br>Internal Alert? n<br>Data Restriction? n                                                                                                    | Page 2 of 22<br>ternal Wideband Support? n<br>Maintenance Tests? y<br>NCA-TSC Trunk Member: 10                                                                                                    |
| display trunk-group 1<br>TRUNK FEATURES<br>ACA Assignment? n                                                                                                    | Heasured: int<br>Internal Alert? n<br>Data Restriction? n<br>Send Name: y                                                                                                    | Page 2 of 22<br>ternal Wideband Support? n<br>Maintenance Tests? y<br>NCA-TSC Trunk Member: 10<br>Send Calling Number: y                                                                                                    |
| display trunk-group 1<br>TRUNK FEATURES<br>ACA Assignment? n<br>Used for DCS? n                                                                                                    | Heasured: int<br>Internal Alert? n<br>Data Restriction? n<br>Send Name: y<br>Hop Dgt? y                                                                                                    | Page 2 of 22<br>Cernal Wideband Support? n<br>Maintenance Tests? y<br>NCA-TSC Trunk Member: 10<br>Send Calling Number: y                                                                                                    |
| display trunk-group 1<br>TRUNK FEATURES<br>ACA Assignment? n<br>Used for DCS? n<br>Suppress # Outpulsing? n                                                                                                    | Heasured: int<br>Internal Alert? n<br>Data Restriction? n<br>Send Name: y<br>Hop Dgt? y<br>Numbering Format: put                                                                                   | Page 2 of 22<br>ternal Wideband Support? n<br>Maintenance Tests? y<br>NCA-TSC Trunk Member: 10<br>Send Calling Number: y                                                                                                    |
| display trunk-group 1<br>TRUNK FEATURES<br>ACA Assignment? n<br>Used for DCS? n<br>Suppress # Outpulsing? n<br>Outgoing Channel ID Encodin                                                                                                    | Measured: int<br>Internal Alert? n<br>Data Restriction? n<br>Send Name: y<br>Hop Dgt? y<br>Numbering Format: put<br>g: exclusive UUI IE                                                            | Page 2 of 22<br>ternal Wideband Support? n<br>Maintenance Tests? y<br>NCA-TSC Trunk Member: 10<br>Send Calling Number: y<br>olic<br>Treatment: service-provider                                                                                                    |
| display trunk-group 1<br>TRUNK FEATURES<br>ACA Assignment? n<br>Used for DCS? n<br>Suppress # Outpulsing? n<br>Outgoing Channel ID Encodin                                                                                                    | Heasured: int<br>Internal Alert? n<br>Data Restriction? n<br>Send Name: y<br>Hop Dgt? y<br>Numbering Format: put<br>g: exclusive UUI IE<br>Ren                                                     | Page 2 of 22<br>Cernal Wideband Support? n<br>Maintenance Tests? y<br>NCA-TSC Trunk Member: 10<br>Send Calling Number: y<br>olic<br>Treatment: service-provider                                                                                                    |
| display trunk-group 1<br>TRUNK FEATURES<br>ACA Assignment? n<br>Used for DCS? n<br>Suppress # Outpulsing? n<br>Outgoing Channel ID Encodin                                                                                                    | Heasured: int<br>Internal Alert? n<br>Data Restriction? n<br>Send Name: y<br>Hop Dgt? y<br>Numbering Format: put<br>g: exclusive UUI IE<br>Rep<br>Rep                                              | Page 2 of 22<br>Cernal Wideband Support? n<br>Maintenance Tests? y<br>NCA-TSC Trunk Member: 10<br>Send Calling Number: y<br>Olic<br>Treatment: service-provider                                                                                                    |
| display trunk-group 1<br>TRUNK FEATURES<br>ACA Assignment? n<br>Used for DCS? n<br>Suppress # Outpulsing? n<br>Outgoing Channel ID Encodin                                                                                                    | Heasured: int<br>Internal Alert? n<br>Data Restriction? n<br>Send Name: y<br>Hop Dgt? y<br>Numbering Format: put<br>g: exclusive UVI IE<br>Rep<br>RepJ<br>Send Calle                               | Page 2 of 22<br>ternal Wideband Support? n<br>Maintenance Tests? y<br>NCA-TSC Trunk Member: 10<br>Send Calling Number: y<br>olic<br>Treatment: service-provider<br>place Restricted Numbers? n<br>lace Unavailable Numbers? n<br>ed/Busu/Connected Number: u                                |
| display trunk-group 1<br>TRUNK FEATURES<br>ACA Assignment? n<br>Used for DCS? n<br>Suppress # Outpulsing? n<br>Outgoing Channel ID Encodin                                                                                                    | Heasured: int<br>Internal Alert? n<br>Data Restriction? n<br>Send Name: y<br>Hop Dgt? y<br>Numbering Format: put<br>g: exclusive UUI IE<br>Rep<br>RepJ<br>Send Calle                               | Page 2 of 22<br>ternal Wideband Support? n<br>Maintenance Tests? y<br>NCA-TSC Trunk Member: 10<br>Send Calling Number: y<br>olic<br>Treatment: service-provider<br>place Restricted Numbers? n<br>Lace Unavailable Numbers? n<br>ed/Busy/Connected Number: y                                |
| display trunk-group 1<br>TRUNK FEATURES<br>ACA Assignment? n<br>Used for DCS? n<br>Suppress # Outpulsing? n<br>Outgoing Channel ID Encodin<br>Send UUI IE? u                                                                                                    | Heasured: int<br>Internal Alert? n<br>Data Restriction? n<br>Send Name: y<br>Hop Dgt? y<br>Numbering Format: put<br>g: exclusive UUI IE<br>Rep<br>RepJ<br>Send Calle                               | Page 2 of 22<br>ternal Wideband Support? n<br>Maintenance Tests? y<br>NCA-TSC Trunk Member: 10<br>Send Calling Number: y<br>olic<br>Treatment: service-provider<br>place Restricted Numbers? n<br>lace Unavailable Numbers? n<br>ed/Busy/Connected Number: y                                |
| display trunk-group 1<br>TRUNK FEATURES<br>ACA Assignment? n<br>Used for DCS? n<br>Suppress # Outpulsing? n<br>Outgoing Channel ID Encodin<br>Send UUI IE? y<br>Send UCID? u                                                                                       | Measured: int<br>Internal Alert? n<br>Data Restriction? n<br>Send Name: y<br>Hop Dgt? y<br>Numbering Format: put<br>g: exclusive UUI IE<br>Rep<br>RepJ<br>Send Calle                               | Page 2 of 22<br>ternal Wideband Support? n<br>Maintenance Tests? y<br>NCA-TSC Trunk Member: 10<br>Send Calling Number: y<br>olic<br>Treatment: service-provider<br>olace Restricted Numbers? n<br>lace Unavailable Numbers? n<br>ed/Busy/Connected Number: y                                |
| display trunk-group 1<br>TRUNK FEATURES<br>ACA Assignment? n<br>Used for DCS? n<br>Suppress # Outpulsing? n<br>Outgoing Channel ID Encodin<br>Send UUI IE? y<br>Send UCID? y<br>Send Codeset 6/7 LAI IE? y                                                         | Heasured: int<br>Internal Alert? n<br>Data Restriction? n<br>Send Name: y<br>Hop Dgt? y<br>Numbering Format: put<br>g: exclusive UVI IE<br>Rep<br>RepJ<br>Send Calle                               | Page 2 of 22<br>ternal Wideband Support? n<br>Maintenance Tests? y<br>NCA-TSC Trunk Member: 10<br>Send Calling Number: y<br>olic<br>Treatment: service-provider<br>place Restricted Numbers? n<br>lace Unavailable Numbers? n<br>lace Unavailable Numbers? n<br>ed/Busy/Connected Number: y |
| display trunk-group 1<br>TRUNK FEATURES<br>ACA Assignment? n<br>Used for DCS? n<br>Suppress # Outpulsing? n<br>Outgoing Channel ID Encodin<br>Send UUI IE? y<br>Send UCID? y<br>Send Codeset 6/7 LAI IE? y<br>Path Replacement with Reten                          | Heasured: int<br>Internal Alert? n<br>Data Restriction? n<br>Send Name: y<br>Hop Dgt? y<br>Numbering Format: put<br>g: exclusive UVI IE<br>Rep<br>RepJ<br>Send Calle                               | Page 2 of 22<br>ternal Wideband Support? n<br>Maintenance Tests? y<br>NCA-TSC Trunk Member: 10<br>Send Calling Number: y<br>olic<br>Treatment: service-provider<br>olace Restricted Numbers? n<br>lace Unavailable Numbers? n<br>lace Unavailable Numbers? n<br>ed/Busy/Connected Number: y |
| display trunk-group 1<br>TRUNK FEATURES<br>ACA Assignment? n<br>Used for DCS? n<br>Suppress # Outpulsing? n<br>Outgoing Channel ID Encodin<br>Send UUI IE? y<br>Send UCID? y<br>Send Codeset 6/7 LAI IE? y<br>Path Replacement with Reten                          | Heasured: int<br>Internal Alert? n<br>Data Restriction? n<br>Send Name: y<br>Hop Dgt? y<br>Numbering Format: put<br>g: exclusive UVI IE<br>Rep<br>Send Calle                                       | Page 2 of 22<br>ternal Wideband Support? n<br>Maintenance Tests? y<br>NCA-TSC Trunk Member: 10<br>Send Calling Number: y<br>olic<br>Treatment: service-provider<br>place Restricted Numbers? n<br>lace Unavailable Numbers? n<br>ed/Busy/Connected Number: y<br>Ds1 Echo Cancellation? n    |
| display trunk-group 1<br>TRUNK FEATURES<br>ACA Assignment? n<br>Used for DCS? n<br>Suppress # Outpulsing? n<br>Outgoing Channel ID Encodin<br>Outgoing Channel ID Encodin<br>Send UUI IE? y<br>Send Codeset 6/7 LAI IE? y<br>Path Replacement with Reten<br>SBS? n | Heasured: int<br>Internal Alert? n<br>Data Restriction? n<br>Send Name: y<br>Hop Dgt? y<br>Numbering Format: put<br>g: exclusive UVI IE<br>Rep<br>Send Calle<br>tion? y<br>Network (Japan) Needs ( | Page 2 of 22<br>ternal Wideband Support? n<br>Maintenance Tests? y<br>NCA-TSC Trunk Member: 10<br>Send Calling Number: y<br>olic<br>Treatment: service-provider<br>olace Restricted Numbers? n<br>lace Unavailable Numbers? n<br>ed/Busy/Connected Number: y<br>Ds1 Echo Cancellation? n    |
| display trunk-group 1<br>TRUNK FEATURES<br>ACA Assignment? n<br>Used for DCS? n<br>Suppress # Outpulsing? n<br>Outgoing Channel ID Encodin<br>Send UUI IE? y<br>Send UCID? y<br>Send Codeset 6/7 LAI IE? y<br>Path Replacement with Reten<br>SBS? n                | Measured: int<br>Internal Alert? n<br>Data Restriction? n<br>Send Name: y<br>Hop Dgt? y<br>Numbering Format: put<br>g: exclusive UVI IE<br>Rep<br>Send Calle<br>Send Calle                         | Page 2 of 22<br>ternal Wideband Support? n<br>Maintenance Tests? y<br>NCA-TSC Trunk Member: 10<br>Send Calling Number: y<br>olic<br>Treatment: service-provider<br>olace Restricted Numbers? n<br>lace Unavailable Numbers? n<br>ed/Busy/Connected Number: y<br>Ds1 Echo Cancellation? n    |

| displ | ay trunk  | (-group | 1    |      |             | Page                   | 6 of | 22 |
|-------|-----------|---------|------|------|-------------|------------------------|------|----|
|       |           |         |      |      | TRUNK GROUP | ered Hembers (min/max) | 1/23 |    |
| GROUP | MEMBER    | ASSIGN  | HENT | S    | Tota        | 1 Administered Hembers | : 23 |    |
|       | Port      | Code    | SFx  | Name | Night       | Sig Grp                |      |    |
| 1:    | 01A 09 01 | TN464   | G    |      | 27 - C      | 1                      |      |    |
| 2:    | 01A 09 02 | TN464   | G    |      |             | 1                      |      |    |
| 3:    | 01A 09 03 | TN464   | G    |      |             | 1                      |      |    |
| 4.5   | 01A 09 04 | TN464   | G    |      |             | 1                      |      |    |
| 5:    | 01A 09 05 | TN464   | G    |      |             | 1                      |      |    |
| 6 :   | 01A 09 06 | TN464   | G    |      |             | đ                      |      |    |
| 7:    | 01A 09 07 | TN464   | G    |      |             | 1                      |      |    |
| 8 :   | 01A 09 08 | TN464   | G    |      |             | 1                      |      |    |
| 9:    | 01A 09 09 | TN464   | G    |      |             | <b>1</b>               |      |    |
| 10:   | 01A0910   | TN464   | G    |      |             | 1                      |      |    |
| 11:   | 01A0911   | TN464   | G    |      |             | ă.                     |      |    |
| 12:   | 01A0912   | TN464   | G    |      |             | 1                      |      |    |
| 13:   | 01A0913   | TN464   | G    |      |             | 1                      |      |    |
| 14:   | 01A0914   | TN464   | G    |      |             | 1                      |      |    |
| 15:   | 01A0915   | TN464   | G    |      |             | 1                      |      |    |
|       |           |         |      |      |             |                        |      |    |
|       |           |         |      |      |             |                        |      |    |
|       |           |         |      |      |             |                        |      |    |

4. Aggiungere il gruppo di segnalazione e puntare al gruppo trunk creato in precedenza.

|       |                 |               |             |                |               |                      |                           | anoor                   |                                         |                                                 |                     |
|-------|-----------------|---------------|-------------|----------------|---------------|----------------------|---------------------------|-------------------------|-----------------------------------------|-------------------------------------------------|---------------------|
| oup I | lumber:         | 1             | Ass         | ociat<br>Prima | G<br>ed<br>ry | roup<br>Sign<br>D-Ch | Type:<br>aling?<br>annel: | isdn-pr<br>y<br>01A0924 | i<br>Max numbo<br>Max num<br>Trupk Grow | er of NCA TSC<br>ber of CA TSC<br>a for NCA TSC | : 10<br>: 10<br>: 1 |
|       | frunk G<br>Supp | roup<br>lemen | for<br>tary | Chann<br>Serv  | el<br>ice     | Sele<br>Pro          | ction:<br>tocol:          | 1<br>b                  | X-Mobility/<br>Network                  | Vireless Type<br>Call Transfer                  | : NONE<br>? n       |
|       |                 |               |             |                |               |                      |                           |                         |                                         |                                                 |                     |
|       |                 |               |             |                |               |                      |                           |                         |                                         |                                                 |                     |
|       |                 |               |             |                |               |                      |                           |                         |                                         |                                                 |                     |
|       |                 |               |             |                |               |                      |                           |                         |                                         |                                                 |                     |
|       |                 |               |             |                |               |                      |                           |                         |                                         |                                                 |                     |
|       |                 |               |             |                |               |                      |                           |                         |                                         |                                                 |                     |

 Aggiungere il modello di route e puntarlo al gruppo di segnalazione. In questo esempio, la serie di route 4 punta al gruppo di segnalazione n. 1 creato nel passaggio 4.

| car | ncel |    | T)  | efre | sh  |     | ente       | er clear             | h          | elp            | go to page     | next page            | prev page   | 2    |                     |              |      |
|-----|------|----|-----|------|-----|-----|------------|----------------------|------------|----------------|----------------|----------------------|-------------|------|---------------------|--------------|------|
| is  | ola  | y  | r   | out  | e   | -pa | atter      | rn 4                 |            |                |                |                      |             |      | Page                | 1 of         | 3    |
|     |      |    |     |      |     |     |            | Pattern              | Nunber     | : 4            | Patter<br>Seci | rn Name:<br>ure SIP? | isdn t<br>n | test |                     |              |      |
|     | Gr   | P  | FF  | ۹L   | H   | 'n  | Pfx<br>Nrk | Hop Toll<br>Lmt List | No.<br>Del | Inser<br>Digit | ted<br>s       |                      |             |      |                     | DCS/<br>QSIG | IXC  |
|     |      |    |     |      |     |     |            |                      | Dgts       |                |                |                      |             |      |                     | Intw         |      |
| 1:  | 1    |    | 1   | 1    | 41  | 38  |            | 4                    |            |                |                |                      |             |      |                     | n            | user |
| 2:  |      |    |     |      |     |     |            |                      |            |                |                |                      |             |      |                     | n            | user |
| 3:  |      |    |     |      |     |     |            |                      |            |                |                |                      |             |      |                     | n            | user |
| 4:  |      |    |     |      |     |     |            |                      |            |                |                |                      |             |      |                     | n            | user |
| 5:  |      |    |     |      |     |     |            |                      |            |                |                |                      |             |      |                     | n            | user |
| 6:  |      |    |     |      |     |     |            |                      |            |                |                |                      |             |      |                     | n            | user |
|     | E    | CC | : 1 | IAL  | .08 | ŝ   | TSC        | CA-TSC               | ITC        | BCIE           | Service        | e/Feature            | e BAND      | No.  | Numbe               | ring         | LAR  |
|     | 0    | 1  | 2   | 3    | 4   | W   |            | Request              |            |                |                |                      |             | Dats | Forma               | it 🌷         |      |
|     |      |    |     |      |     |     |            | since our of a       |            |                |                |                      | Sut         | addr | ess                 |              |      |
| 1:  | U    | U  | U   | U    | U   | n   | U          | as-neede             | d rest     |                |                |                      |             |      | pub-u               | ink          | none |
| 2:  | y    | y  | y   | ų    | y   | п   | n          |                      | rest       |                |                |                      |             |      | - The second second |              | none |
| 3:  | ÿ    | ų  | ÿ   | ų    | ÿ   | n   | n          |                      | rest       |                |                |                      |             |      |                     |              | none |
| 4:  | ý.   | ý. | ý.  | ý.   | ÿ   | n   | n          |                      | rest       |                |                |                      |             |      |                     |              | none |
| 5:  | ų    | ų. | ý.  | ų    | ÿ   | n   | n          |                      | rest       |                |                |                      |             |      |                     |              | none |
| 6:  | Ū    | U  | Ũ   | U    | U   | n   | n          |                      | rest       |                |                |                      |             |      |                     |              | none |
|     |      |    |     |      |     |     |            |                      |            |                |                |                      |             |      |                     |              |      |
|     |      |    |     |      |     |     |            |                      |            |                |                |                      |             |      |                     |              |      |

 Aggiungere una voce nella tabella AAR per utilizzare il modello di route creato per instradare le chiamate. Nell'esempio, le chiamate all'interno di telefoni IP Cisco 4XXX utilizzano la voce della tabella AAR che inizia con 4 e che a sua volta punta al percorso n.

| lay aar analysis | 4   |        | CIT ANAL U | CIC TOD  | E    | Pag     | e 1 of |   |
|------------------|-----|--------|------------|----------|------|---------|--------|---|
|                  |     | INK DI | GIT HMHLT  | 515 THBI |      | Percent | Full:  | 2 |
| Dialed           | Tot | al     | Route      | Call     | Node | ANI     |        |   |
| String           | Min | Max    | Pattern    | Type     | Nun  | Regd    |        |   |
| 4                | 4   | 4      | 28         | aar      |      | y .     |        |   |
| 4                | 7   | 7      | 999        | aar      |      | ñ       |        |   |
| 4001             | 4   | 4      | 4          | aar      |      | y .     |        |   |
| 4008             | 4   | 4      | 4          | aar      |      | ÿ       |        |   |
| 4015             | 4   | 4      | 4          | aar      |      | n       |        |   |
| 44               | 4   | 4      | 4          | aar      |      | U       |        |   |
| 5                | 4   | 4      | 10         | aar      |      | n       |        |   |
| 5                | 7   | 7      | 999        | aar      |      | n       |        |   |
| 5001             | 4   | 4      | 25         | aar      |      | n       |        |   |
| 5 05 0           | 4   | 4      | 10         | aar      |      | n       |        |   |
| 555              | 7   | 7      | 4          | aar      |      | n       |        |   |
| 7                | 7   | 7      | 999        | aar      |      | n       |        |   |
| 70007950         | 8   | 8      | 45         | aar      |      | n       |        |   |
| 8                | 7   | 7      | 999        | aar      |      | n       |        |   |
| 88001            | 5   | 5      | 65         | aar      |      | n       |        |   |

7. Assicurarsi che l'ID chiamante sia abilitato su ogni telefono IP per l'invio del nome del destinatario della chiamata.

| display station 7007                                | Page 2 of 4                              |
|-----------------------------------------------------|------------------------------------------|
|                                                     | STATION                                  |
| FEATURE OPTIONS                                     |                                          |
| LWC Reception: spe                                  | Auto Select Any Idle Appearance? n       |
| LWC Activation? y                                   | Coverage Msg Retrieval? y                |
| LWC Log External Calls? n                           | Auto Answer: none                        |
| CDR Privacy? n                                      | Data Restriction? n                      |
| Redirect Notification? y                            | Idle Appearance Preference? n            |
| Per Button Ring Control? n                          |                                          |
| Bridged Call Alerting? n                            | Restrict Last Appearance? y              |
| Active Station Ringing: continuous                  |                                          |
| H.320 Conversion? y<br>Service Link Mode: as-needed | Per Station CPN - Send Calling Number? y |
| Multimedia Hode: enhanced                           | Audible Message Waiting? n               |
| MWI Served User Type: qsig-mwi                      | Display Client Redirection? n            |
|                                                     | Select Last Used Appearance? n           |
|                                                     | Coverage After Forwarding? s             |
|                                                     | Hultinedia Early Answer? n               |
|                                                     | Direct IP-IP Audio Connections? y        |
| Emergency Location Ext: 7007                        | IP Audio Hairpinning? y                  |
|                                                     |                                          |
| 6                                                   |                                          |
|                                                     |                                          |

#### Procedura su Cisco Call Manager

Attenersi alla seguente procedura:

 In Parametri di servizio (Service parameters), accertatevi che i valori di tempo Minimo (Start Path Replacement) e Massimo (Maximum) per la sostituzione del percorso siano impostati in modo appropriato per evitare problemi (ad esempio, l'applicazione di perni).Le due schermate successive riguardano le impostazioni dei parametri del servizio Q.SIG:

| Clusterwide P                                                | arameters (Feature - Path Replacem | ent) |                 |
|--------------------------------------------------------------|------------------------------------|------|-----------------|
| Parameter<br>Name                                            | Parameter Value                    |      | Suggested Value |
| Path<br>Replacement<br>Enabled*                              | True                               |      | False           |
| Path<br>Replacement<br>on Tromboned<br>Calls*                | True                               |      | True            |
| Start Path<br>Replacement<br>Minimum Delay<br>Time (sec)*    | 5                                  |      | 0               |
| Start Path<br>Replacement<br>Maximum<br>Delay Time<br>(sec)* | 10                                 |      | 0               |
| Path<br>Replacement<br>T1 Timer (sec)<br>*                   | 30                                 |      | 30              |
| Path<br>Replacement<br>T2 Timer (sec)                        | 15                                 |      | 15              |

| Start Path<br>Replacement<br>Minimum Delay<br>Time (sec)*    | 5        | 0  |
|--------------------------------------------------------------|----------|----|
| Start Path<br>Replacement<br>Maximum<br>Delay Time<br>(sec)* | 10       | 0  |
| Path<br>Replacement<br>T1 Timer (sec)<br>*                   | 30       | 30 |
| Path<br>Replacement<br>T2 Timer (sec)<br>*                   | 15       | 15 |
| Path<br>Replacement<br>PINX Id                               | 4444     |    |
| Path<br>Replacement<br>Calling Search<br>Space               | < None > |    |

2. Aggiungere Cisco 3745 come gateway MGCP e configurare il modulo T-1 NM-HDV per il sistema PRI Q.SIG.Le cinque schermate successive riguardano questa

| configurazione:           | deer lake  |                                |            |      |   |
|---------------------------|------------|--------------------------------|------------|------|---|
| cancel leffesh enter i    | ciear heip | go to page next page prev page |            |      |   |
| display ds1 01A09         |            |                                | Page       | 1 of | 2 |
|                           | DS1 C      | IRCUIT PACK                    |            |      |   |
|                           |            |                                |            |      |   |
| Location: 01A             | A 09       | Name :                         | QSIG       |      |   |
| Bit Rate: 1.5             | 544        | Line Coding:                   | b8zs       |      |   |
| Line Compensation: 1      |            | Franing Mode:                  | esf        |      |   |
| Signaling Mode: isd       | dn-pri     |                                |            |      |   |
| Connect: pbx              | x          | Interface:                     | peer-naste | r    |   |
| TN-C7 Long Timers? n      |            | Peer Protocol:                 | Q-SIG      |      |   |
| Interworking Message: PRO | OGress     | Side:                          | a          |      |   |
| Interface Companding: mul | lau        | CRC?                           | n          |      |   |
| Idle Code: 111            | 111111     |                                |            |      |   |
|                           | DCP/Ana    | log Bearer Capability:         | 3.1kHz     |      |   |
|                           |            |                                |            |      |   |
|                           |            |                                |            |      |   |
|                           |            |                                |            |      |   |
| Slin Detection? n         |            | Near-ond CSII Tune: o          | ther       |      |   |
| siip bececcion: n         |            | near end 050 rype. c           | - Circi    |      |   |
| Echo Cancellation? n      |            |                                |            |      |   |
|                           |            |                                |            |      |   |
|                           |            |                                |            |      |   |
|                           |            |                                |            |      |   |
|                           |            |                                |            |      |   |
|                           |            |                                |            |      |   |

| cancel refresh e                                                                                                    | nter clear                                                                                                    | help go to pag                                                                                                    | e next page pr                                                                                                    | ev page                                                                                     |                                                                               |
|----------------------------------------------------------------------------------------------------|----------------------------------------------------------------------------------------------------|----------------------------------------------------------------------------------------------------|----------------------------------------------------------------------------------------------------|---------------------------------------------------------------------------------------------|-------------------------------------------------------------------------------|
| display trunk-grou                                                                                                    | ip 1                                                                                                    |                                                                                                    |                                                                                                    | Page                                                                                        | 1 of 22                                                                       |
|                                                                                                    |                                                                                                    | TRUNK GROUP                                                                                                    |                                                                                                    |                                                                                             |                                                                               |
| Group Number: 1<br>Group Name: QSIG<br>Direction: two-<br>Dial Access? y<br>Queue Length: 0<br>Service Type: tie<br>TestCall BCC: 4<br>TRUNK PARAHETERS<br>Codeset t<br>Max Messag<br>Supplementary Se                                                                                                    | TRUNKING<br>way Ou<br>Far Er<br>o Send Displa<br>je Size to Ser<br>rvice Protoco<br>Hunt: ascend                 | TRUNK GROUP<br>Group Typ<br>CO<br>utgoing Displa<br>Busy Threshol<br>Auth Cod<br>nd Test Line N<br>ay: Ø Code<br>nd: 260<br>ol: b Digi | e: isdn<br>R: 90<br>Y? y<br>d: 99<br>e? n<br>o:<br>set to Send<br>t Handling<br>QS                                                 | CDR Rep<br>TN: 1<br>Carrier Med<br>Night Servi<br>TestCall<br>National IEs<br>(in/out): ent | orts: n<br>TAC: *01<br>lium: PRI/BRI<br>ce:<br>ITC: rest<br>: 6<br>loc/enbloc |
| Colling Number - D                                                                                                    | alata: Ir                                                                                                    | acout.                                                                                                    | Digi                                                                                                    | tal Loss Grou                                                                               | p: 13                                                                         |
| Calling Number - D<br>Bit<br>Disconnect Superv<br>Answer Supervisio                                                                                                    | elete: In<br>Rate: 1200<br>vision - In? y<br>on Timeout: 0                                                       | nsert:<br>Synchro<br>y Out?y                                                                                                    | Nu<br>nization: a                                                                                                    | inbering Forma<br>isync Duple                                                               | t: pub-unk<br>x: full                                                         |
|                                                                                                    |                                                                                                    |                                                                                                    |                                                                                                    |                                                                                             |                                                                               |
| dicelau truck group                                                                                                    | 1                                                                                                    |                                                                                                    |                                                                                                    | Page                                                                                        | 6 06 22                                                                       |
| display trunk-group                                                                                                    | 1                                                                                                    | TRUNK GROUP                                                                                                    |                                                                                                    | Page                                                                                        | 6 of 22                                                                       |
| display trunk-group                                                                                                    | 1                                                                                                    | TRUNK GROUP<br>Administ                                                                                                    | ered Nember                                                                                                    | Page<br>s (min/max):                                                                        | 6 of 22                                                                       |
| display trunk-group<br>GROUP MEMBER ASSIGN                                                                                                    | 1<br>Hents                                                                                                    | TRUNK GROUP<br>Administ<br>Tota                                                                                                    | ered Member<br>l Administe                                                                                                    | Page<br>s (min/max):<br>red Hembers:                                                        | 6 of 22<br>1/23<br>23                                                         |
| display trunk-group<br>GROUP MEMBER ASSIGN<br>Port Code<br>1: 01A0901 TN464<br>2: 01A0902 TN464<br>3: 01A0903 TN464<br>4: 01A0903 TN464<br>5: 01A0905 TN464<br>6: 01A0905 TN464<br>7: 01A0906 TN464<br>8: 01A0908 TN464<br>9: 01A0908 TN464<br>10: 01A0910 TN464<br>11: 01A0911 TN464<br>13: 01A0913 TN464<br>14: 01A0915 TN464 | HENTS<br>Sfx Name<br>G<br>G<br>G<br>G<br>G<br>G<br>G<br>G<br>G<br>G<br>G<br>G<br>G<br>G<br>G<br>G<br>G<br>G<br>G | TRUNK GROUP<br>Administ<br>Tota<br>Night                                                                                               | ered Member<br>l Administe<br>Sig G<br>1<br>1<br>1<br>1<br>1<br>1<br>1<br>1<br>1<br>1<br>1<br>1<br>1<br>1<br>1<br>1<br>1<br>1<br>1 | Page<br>s (min/max):<br>red Hembers:<br>rp                                                  | 6 of 22<br>1/23<br>23                                                         |

| di                                                                                      | spla                                                                             | ay                                                                              | si                                                                                                    | gna1                                                                     | ing-                                                                  | group 1                                                                          |                                                                                                    |                                                |                                                     |                                                                                                    |
|-----------------------------------------------------------------------------------------|----------------------------------------------------------------------------------|---------------------------------------------------------------------------------|----------------------------------------------------------------------------------------------------|--------------------------------------------------------------------------|-----------------------------------------------------------------------|----------------------------------------------------------------------------------|----------------------------------------------------------------------------------------------------|------------------------------------------------|-----------------------------------------------------|----------------------------------------------------------------------------------------------------|
|                                                                                         |                                                                                  |                                                                                 |                                                                                                    | a se rector o                                                            |                                                                       |                                                                                  | SIGNALING                                                                                                    | GROUP                                          |                                                     |                                                                                                    |
| GI                                                                                      | rouj                                                                             | p I                                                                             | Num                                                                                                    | ber:                                                                     | 1                                                                     | Associat<br>Prima                                                                | Group Type:<br>ted Signaling?<br>ary D-Channel:                                                                                               | isdn-pri<br>y<br>01A0924                       | Max number of I<br>Max number of                    | NCA TSC: 10<br>Ca TSC: 10                                                                                                    |
|                                                                                         |                                                                                  |                                                                                 | Tru                                                                                                    | nk G<br>Supp                                                             | roup<br>leme                                                          | for Chanr<br>ntary Serv                                                          | nel Selection:<br>vice Protocol:                                                                                                    | 1 X-M                                          | Ank Group For<br>Ability/Wireley<br>Network Call Ti | ss Type: NONE<br>ransfer? n                                                                                                    |
|                                                                                         |                                                                                  |                                                                                 |                                                                                                    |                                                                          |                                                                       |                                                                                  |                                                                                                    |                                                |                                                     |                                                                                                    |
|                                                                                         |                                                                                  |                                                                                 |                                                                                                    |                                                                          |                                                                       |                                                                                  |                                                                                                    |                                                |                                                     |                                                                                                    |
|                                                                                         |                                                                                  |                                                                                 |                                                                                                    |                                                                          |                                                                       |                                                                                  |                                                                                                    |                                                |                                                     |                                                                                                    |
| Cor                                                                                     | mmar                                                                             | nd                                                                              | : 1                                                                                                    |                                                                          |                                                                       |                                                                                  |                                                                                                    |                                                |                                                     |                                                                                                    |
|                                                                                         |                                                                                  |                                                                                 |                                                                                                    |                                                                          |                                                                       |                                                                                  |                                                                                                    |                                                | and the second second second                        |                                                                                                    |
| car                                                                                     | ncel                                                                             |                                                                                 | refre                                                                                                    | esh                                                                      | ente                                                                  | er clear                                                                         | help go to p                                                                                                    | age next page p                                | prev page                                           |                                                                                                    |
| car<br>is                                                                               | ncel<br>play                                                                     | y 1                                                                             | refre<br>rout                                                                                                    | ish<br>te-p                                                              | ente<br>attei                                                         | er clear<br>rn 4                                                                 | help gotop                                                                                                    | age next page p                                | Page                                                | 1 of 3                                                                                                    |
| car<br>is                                                                               | ncel<br>play                                                                     | y ı                                                                             | refre                                                                                                    | esh<br>te-p                                                              | ente<br>attei                                                         | er clear<br>rn 4<br>Pattern N                                                    | help gotop<br>lunber: 4 Pat                                                                                                    | age nextpage p<br>tern Name:<br>ecure SIP?     | prev page<br>Page<br>isdn test<br>n                 | 1 of 3                                                                                                    |
| car<br>lis                                                                              | ncel<br>play<br>Gry                                                              | y I                                                                             | refre<br>rout                                                                                                    | sh<br>te-p<br>NPA                                                        | ente<br>atter<br>Pfx                                                  | er clear<br>rn 4<br>Pattern N<br>Hop Toll                                        | help gotop<br>Aunber: 4 Pat<br>S<br>No. Inserted                                                                                              | age nextpage p<br>tern Name:<br>ecure SIP? n   | orev page<br>Page<br>isdn test<br>n                 | 1 of 3<br>DCS/ IXC                                                                                                    |
| car                                                                                     | ncel<br>play<br>Grț<br>No                                                        | y I                                                                             | refre<br>rout                                                                                                    | esh<br>te-p<br>NPA                                                       | ente<br>atter<br>Pfx<br>Nrk                                           | er dear<br>rn 4<br>Pattern N<br>Hop Toll<br>Lmt List                             | help gotop<br>Humber: 4 Pat<br>S<br>No. Inserted<br>Del Digits                                                                                | age nextpage p<br>tern Name:<br>Secure SIP?    | prev page<br>Page<br>isdn test<br>n                 | 1 of 3<br>DCS/ IXC<br>QSIG                                                                                                    |
| car                                                                                     | ncel<br>play<br>Grp<br>No                                                        | y I                                                                             | refre<br>rout                                                                                                    | sh<br>te-p<br>NPA                                                        | ente<br>atter<br>Pfx<br>Mrk                                           | er clear<br>rn 4<br>Pattern N<br>Hop Toll<br>Lmt List                            | help gotop<br>Aunber: 4 Pat<br>S<br>No. Inserted<br>Del Digits<br>Dgts                                                                        | age nextpage p<br>tern Name: :<br>ecure SIP?   | prev page<br>Page<br>isdn test<br>n                 | 1 of 3<br>DCS/ IXC<br>QSIG<br>Intw                                                                                                    |
| car<br>is<br>1:<br>2:                                                                   | ncel<br>plat<br>Grip<br>No<br>1                                                  | y I                                                                             | refre<br>rout<br>RL                                                                                               | sh<br>te-p<br>NPA<br>408                                                 | ente<br>atter<br>Pfx<br>Mrk                                           | er clear<br>rn 4<br>Pattern N<br>Hop Toll<br>Lmt List<br>4                       | help gotop<br>Aunber: 4 Pat<br>S<br>No. Inserted<br>Del Digits<br>Dgts                                                                        | age nextpage p<br>tern Name: :<br>ecure SIP? n | orev page<br>Page<br>isdn test<br>n                 | 1 of 3<br>DCS/ IXC<br>QSIG<br>Intw<br>n user<br>n user                                                                                                 |
| car<br>1:<br>2:<br>3:                                                                   | ncel<br>play<br>Grp<br>No<br>1                                                   | y I                                                                             | refre<br>rout<br>RL                                                                                               | sh<br>te-p<br>NPA<br>408                                                 | ente<br>atter<br>Pfx<br>Nrk                                           | er dear<br>rn 4<br>Pattern N<br>Hop Toll<br>Lmt List<br>4                        | help gotop<br>Runber: 4 Pat<br>S<br>No. Inserted<br>Del Digits<br>Dgts                                                                        | age nextpage p<br>tern Name: :<br>ecure SIP? i | orev page<br>Page<br>isdn test<br>n                 | 1 of 3<br>DCS/ IXC<br>QSIG<br>Intw<br>n user<br>n user<br>n user<br>n user                                                                             |
| car<br>1:<br>2:<br>3:<br>4:                                                             | ori<br>Gri<br>No<br>1                                                            | y I                                                                             | refre<br>rout                                                                                                    | sh<br>te-p<br>NPA<br>408                                                 | ente<br>atter<br>Pfx<br>Mrk                                           | er clear<br>rn 4<br>Pattern N<br>Hop Toll<br>Lmt List<br>4                       | help gotop<br>Aunber: 4 Pat<br>S<br>No. Inserted<br>Del Digits<br>Dgts                                                                        | age nextpage p<br>tern Name: :<br>ecure SIP? i | prev page<br>Page<br>isdn test<br>n                 | 1 of 3<br>DCS/ IXC<br>QSIG<br>Intw<br>n user<br>n user<br>n user<br>n user<br>n user                                                                   |
| car<br>1:<br>2:<br>3:<br>4:<br>5:                                                       | olau<br>Grț<br>No<br>1                                                           | y I                                                                             | refre<br>rout<br>RL                                                                                               | sh<br>te-p<br>NPA<br>408                                                 | ente<br>atter<br>Pfx<br>Mrk                                           | er clear<br>rn 4<br>Pattern N<br>Hop Toll<br>Lmt List<br>4                       | help gotop<br>Aunber: 4 Pat<br>S<br>No. Inserted<br>Del Digits<br>Dgts                                                                        | age nextpage p<br>tern Name: :<br>ecure SIP? n | orev page<br>Page<br>isdn test<br>n                 | 1 of 3<br>DCS/ IXC<br>QSIG<br>Intw<br>n user<br>n user<br>n user<br>n user<br>n user<br>n user                                                         |
| car<br>1:<br>2:<br>3:<br>4:<br>5:<br>6:                                                 | olay<br>Grp<br>No<br>1                                                           | y I                                                                             | refic<br>rout                                                                                                    | sh<br>te-p<br>NPA<br>408                                                 | ente<br>atter<br>Pfx<br>Mrk                                           | er clear<br>rn 4<br>Pattern N<br>Hop Toll<br>Lmt List<br>4                       | help gotop<br>Rumber: 4 Pat<br>S<br>No. Inserted<br>Del Digits<br>Dgts                                                                        | age nextpage p<br>tern Name: :<br>ecure SIP? n | orev page<br>Page<br>isdn test<br>n                 | 1 of 3<br>DCS/ IXC<br>QSIG<br>Intw<br>n user<br>n user<br>n user<br>n user<br>n user<br>n user                                                         |
| 1:<br>2:<br>3:<br>4:<br>5:<br>6:                                                        | ncel<br>play<br>No<br>1<br>B(<br>0 1                                             | p i<br>cc                                                                       | refr<br>rou<br>FRL<br>Ø<br>VAI<br>2 3                                                                             | sh<br>NPA<br>408<br>LUE<br>4 W                                           | ente<br>atter<br>Pfx<br>Mrk                                           | rn 4<br>Pattern N<br>Hop Toll<br>Lmt List<br>4<br>CA-TSC<br>Request              | help gotop<br>Aunber: 4 Pat<br>S<br>No. Inserted<br>Del Digits<br>Dgts                                                                        | age nextpage p<br>tern Name: :<br>ecure SIP? i | BAND No. Numb<br>Dgts Form                          | 1 of 3<br>DCS/ IXC<br>QSIG<br>Intw<br>n user<br>n user<br>n user<br>n user<br>n user<br>n user<br>n user                                               |
| car<br>1:<br>2:<br>3:<br>4:<br>5:<br>6:                                                 | ncel<br>play<br>Gryp<br>No<br>1<br>B(<br>8                                       | p I                                                                             | refr<br>COU<br>FRL<br>0<br>VAI<br>2 3                                                                             | sh<br>NPA<br>408                                                         | ente<br>atter<br>Pfx<br>Nrk<br>TSC                                    | rn 4<br>Pattern N<br>Hop Toll<br>Lmt List<br>4<br>CA-TSC<br>Request<br>as-needed | help gotop<br>Aumber: 4 Pat<br>SNo. Inserted<br>Del Digits<br>Dgts<br>ITC BCIE Serv                                                           | age nextpage p<br>tern Name: :<br>ecure SIP? n | BAND No. Numb<br>Dgts Form<br>Subaddress            | 1 of 3<br>DCS/ IXC<br>QSIG<br>Intw<br>n user<br>n user<br>n user<br>n user<br>n user<br>n user<br>n user<br>at                                         |
| car<br>1:<br>2:<br>3:<br>4:<br>5:<br>6:<br>1:<br>2:                                     | icel<br>play<br>Grp<br>No<br>1<br>B(<br>0<br>1<br>y y                            | y 1<br>p 1<br>C C<br>1 2                                                        | refre<br>rout<br>FRL<br>0<br>VAI<br>2 3<br>V J                                                                    | sh<br>LUE<br>408<br>UE<br>4 W<br>y n                                     | ente<br>atter<br>Pfx<br>Mrk<br>TSC<br>y                               | rn 4<br>Pattern N<br>Hop Toll<br>Lmt List<br>4<br>CA-TSC<br>Request<br>as-needed | help gotop<br>Aumber: 4 Pat<br>SNo. Inserted<br>Del Digits<br>Dgts<br>ITC BCIE Serv                                                           | age nextpage p<br>tern Name: :<br>ecure SIP? n | BAND No. Numb<br>Dgts Form<br>Subaddress<br>pub-    | 1 of 3<br>DCS/ IXC<br>QSIG<br>Intw<br>n user<br>n user<br>n user<br>n user<br>n user<br>n user<br>sering LAR<br>at                                     |
| car<br>1:<br>2:<br>3:<br>4:<br>5:<br>6:<br>1:<br>2:<br>3:                               | ncel<br>play<br>Gry<br>No<br>1<br>8<br>9<br>1<br>9<br>9<br>9<br>9<br>9<br>9<br>9 | у I<br>р I<br>1 :<br>у I<br>у I                                                 | refit<br>rou<br>FRL<br>0<br>VAI<br>2 3<br>V V                                                                     | sh<br>NPA<br>408<br>UE<br>4 W<br>y n<br>y n                              | ente<br>atter<br>Pfx<br>Mrk<br>TSC<br>y<br>n                          | rn 4<br>Pattern N<br>Hop Toll<br>Lmt List<br>4<br>CA-TSC<br>Request<br>as-needed | help gotop<br>Aunber: 4 Pat<br>SNo. Inserted<br>Del Digits<br>Dgts<br>ITC BCIE Serv<br>rest<br>rest                                           | age nextpage p<br>tern Name: :<br>ecure SIP? n | BAND No. Numb<br>Dgts Form<br>Subaddress<br>pub-    | 1 of 3<br>DCS/ IXC<br>QSIG<br>Intw<br>n user<br>n user<br>n user<br>n user<br>n user<br>ering LAR<br>at<br>unk none<br>none                            |
| car<br>1:<br>2:<br>3:<br>4:<br>5:<br>6:<br>1:<br>2:<br>3:<br>4:                         | ncel<br>play<br>Gr;<br>No<br>1<br>B(<br>0 1<br>y y<br>y y<br>y y                 | р I<br>сс<br>1 :<br>у !<br>у !                                                  | refit<br>COU<br>FRL<br>0<br>2 3<br>7 y<br>1 y<br>1 y<br>1 y                                                       | sh<br>LUE<br>408<br>y n<br>y n<br>y n<br>y n                             | ente<br>atter<br>Pfx<br>Mrk<br>TSC<br>y<br>n<br>n<br>n                | rn 4<br>Pattern N<br>Hop Toll<br>Lmt List<br>4<br>CA-TSC<br>Request<br>as-needed | help gotop<br>Aunber: 4 Pat<br>SNo. Inserted<br>Del Digits<br>Dgts<br>ITC BCIE Serv<br>I rest<br>rest<br>rest<br>rest                         | age nextpage p<br>tern Name: :<br>ecure SIP? n | BAND No. Numb<br>Dgts Form<br>Subaddress<br>pub-    | 1 of 3<br>DCS/ IXC<br>QSIG<br>Intw<br>n user<br>n user<br>n user<br>n user<br>n user<br>ering LAR<br>at<br>unk none<br>none<br>none                    |
| car<br>1:<br>2:<br>3:<br>4:<br>5:<br>6:<br>1:<br>2:<br>3:<br>4:<br>5:                   | 1000<br>0000<br>1<br>0000<br>1<br>0000<br>0000<br>0000<br>0000                   | CC<br>1 2<br>7 1<br>7 1<br>7 1<br>7 1<br>7 1<br>7 1<br>7 1<br>7 1<br>7 1<br>7 1 | refre<br>FRL<br>0<br>1<br>1<br>1<br>1<br>1<br>1<br>1<br>1<br>1<br>1<br>1<br>1<br>1                                | sh<br>NPA<br>408<br>408<br>408<br>y n<br>y n<br>y n<br>y n<br>y n        | ente<br>atter<br>Pfx<br>Mrk<br>TSC<br>y<br>n<br>n<br>n<br>n           | rn 4<br>Pattern N<br>Hop Toll<br>Lmt List<br>4<br>CA-TSC<br>Request<br>as-needed | help gotop<br>Aunber: 4 Pat<br>SNo. Inserted<br>Del Digits<br>Dgts<br>ITC BCIE Serv<br>rest<br>rest<br>rest<br>rest<br>rest<br>rest           | age nextpage p<br>tern Name: :<br>ecure SIP? n | BAND No. Numb<br>Dgts Form<br>Subaddress<br>pub-    | 1 of 3<br>DCS/ IXC<br>QSIG<br>Intw<br>n user<br>n user<br>n user<br>n user<br>n user<br>n user<br>sering LAR<br>at<br>unk none<br>none<br>none<br>none |
| car<br>1:<br>2:<br>3:<br>4:<br>5:<br>6:<br>1:<br>2:<br>3:<br>4:<br>5:<br>6:<br>5:<br>6: | 1000<br>0000<br>0000<br>0000<br>0000<br>0000<br>0000<br>000                      | CC<br>1 :<br>y !<br>y !                                                         | refr<br>700<br>FRL<br>8<br>9<br>9<br>9<br>9<br>9<br>9<br>9<br>9<br>9<br>9<br>9<br>9<br>9<br>9<br>9<br>9<br>9<br>9 | Sh<br>NPA<br>408<br>408<br>408<br>yn<br>yn<br>yn<br>yn<br>yn<br>yn<br>yn | ente<br>atter<br>Pfx<br>Nrk<br>TSC<br>y<br>n<br>n<br>n<br>n<br>n<br>n | rn 4<br>Pattern N<br>Hop Toll<br>Lmt List<br>4<br>CA-TSC<br>Request<br>as-needed | help gotop<br>Aunber: 4 Pat<br>SNo. Inserted<br>Del Digits<br>Dgts<br>ITC BCIE Serv<br>I rest<br>rest<br>rest<br>rest<br>rest<br>rest<br>rest | age nextpage p<br>tern Name: :<br>ecure SIP? n | BAND No. Numb<br>Dgts Form<br>Subaddress<br>pub-    | 1 of 3<br>DCS/ IXC<br>QSIG<br>Intw<br>n user<br>n user<br>n user<br>n user<br>n user<br>n user<br>n user<br>unk none<br>none<br>none<br>none           |

3. Come passo finale, creare un gruppo di intercettazione di Cisco Call Manager per fornire un'estensione della proposta di percorso al PBX. Verificare che il numero di prelievo della chiamata sia inserito anche nel parametro Path PINX Replacement ID Service (vedere il passaggio 1). Inoltre, il sistema Avaya necessita di un percorso per raggiungere il gruppo di raccolta.

| play aar analysis 4 |     |        |           |          |      | Page    | 1 of  | 2 |
|---------------------|-----|--------|-----------|----------|------|---------|-------|---|
|                     | E A | IAR DI | GIT ANALY | SIS TABI | LE   |         |       |   |
|                     |     |        |           |          |      | Percent | Full: | 2 |
| Dialed              | Tot | al     | Route     | Call     | Node | ANI     |       |   |
| String              | Min | Max    | Pattern   | Type     | Nun  | Regd    |       |   |
| 4                   | 4   | 4      | 28        | aar      |      | U       |       |   |
| 4                   | 7   | 7      | 999       | aar      |      | ñ       |       |   |
| 4001                | 4   | 4      | 4         | aar      |      | U       |       |   |
| 4008                | 4   | 4      | 4         | aar      |      | Ű.      |       |   |
| 4015                | 4   | 4      | 4         | aar      |      | ñ       |       |   |
| 44                  | 4   | 4      | 4         | aar      |      | U       |       |   |
| 5                   | 4   | 4      | 10        | aar      |      | ñ       |       |   |
| 5                   | 7   | 7      | 999       | aar      |      | n       |       |   |
| 5001                | 4   | 4      | 25        | aar      |      | n       |       |   |
| 5 05 0              | 4   | 4      | 10        | aar      |      | n       |       |   |
| 555                 | 7   | 7      | 4         | aar      |      | n       |       |   |
| 7                   | 7   | 7      | 999       | aar      |      | n       |       |   |
| 70007950            | 8   | 8      | 45        | aar      |      | n       |       |   |
| 8                   | 7   | 7      | 999       | aar      |      | n       |       |   |
| 88001               | 5   | 5      | 65        | aar      |      | n       |       |   |

Nota: verificare che i due parametri a livello di cluster (Device - PRI e MGCP Gateway) in Cisco CallManager Service Parameters (Advanced) corrispondano alla configurazione Q.SIG nel PBX. Tutti i trunk PBX devono essere configurati esattamente come questi parametri di Cisco CallManager. Codifica ASN.1 ROSE OID: Questo parametro specifica come codificare I'OID (Invoke Object ID) per l'elemento ROSE (Remote Operations Service Element). Mantenere il parametro impostato sul valore predefinito a meno che un tecnico del supporto Cisco non indichi altrimenti. Si tratta di un campo obbligatorio e il valore predefinito è Usa valore locale. Valori validi per questo parametro: Utilizzare Valore locale, supportato dalla maggior parte dei sistemi di telefonia e da utilizzare quando il parametro del servizio Q.SIG Variant è impostato su ISO (Profilo protocollo 0x9F). Utilizzare il valore globale (ISO), utilizzato solo se il PBX connesso non supporta l'utilizzo del valore locale. Utilizzare il valore globale (ECMA), che deve essere utilizzato se il parametro del servizio Q.SIG Variant è impostato su ECMA (Profilo protocollo 0x91).Q.SIG Variante: Questo parametro specifica il profilo del protocollo inviato negli elementi di informazione della struttura Q.SIG in uscita guando il trunk è configurato per Q.SIG. Mantenere il parametro impostato sul valore predefinito a meno che un tecnico del supporto Cisco non indichi altrimenti. Questo campo è obbligatorio e il valore predefinito è ISO (Protocol Profile 0x9F). Di seguito sono riportati i valori disponibili per questo parametro: ECMA (Profilo protocollo 0x91), che viene in genere utilizzato con i PBX ECMA e può utilizzare solo il profilo di protocollo 0x91. Se guesto parametro del servizio è impostato su ECMA (Profilo protocollo 0x91), il parametro del servizio di codifica ASN.1 Rose OID deve essere impostato su Usa valore globale (ECMA). ISO (Protocol Profile 0x9F), che rappresenta la raccomandazione ISO corrente. Se questo parametro è impostato su ISO (Protocol Profile 0x9F), il parametro del servizio ASN.1 Rose OID Encoding deve essere impostato su Use Local Value. Avviso: Cisco CallManager non supporta ECMA quando si utilizzano trunk intercluster con il campo Tunneled Protocol impostato su Q.SIG nella finestra Trunk Configuration in CallManager Administration. Se si imposta guesto parametro del servizio su ECMA (Profilo protocollo 0x91), per tutti i trunk intercluster il campo Tunneled Protocol deve essere impostato su Nessuno.

| Clusterwide Pa                                      | arameters (Device - PRI and MGCP Gateway)                      |      |                                                                        |
|-----------------------------------------------------|----------------------------------------------------------------|------|------------------------------------------------------------------------|
| Parameter<br>Name                                   | Parameter Value                                                |      | Suggested Value                                                        |
| ASN.1 ROSE<br>OID Encoding*                         | Use Local Value                                                |      | Use Local Value                                                        |
| QSIG Variant*                                       | ISO (Protocol Profile 0x9F)                                    |      | ISO (Protocol Profile 0x9F)                                            |
| Caller ID                                           |                                                                |      |                                                                        |
| Calling Name<br>Not Available<br>Timeout<br>(msec)* | 2000                                                           |      | 2000                                                                   |
| Calling Party<br>Number<br>Screening<br>Indicator*  | CallManager sets the screening indicator value - Default setti | ng 🔻 | CallManager sets the<br>screening indicator value -<br>Default setting |
| Change B-<br>Channel<br>Maintenance<br>Status 1     |                                                                |      |                                                                        |
| Change B-<br>Channel                                |                                                                |      |                                                                        |

### Configurazione di Cisco 3745

Questo è l'output del comando **show version** e **show running-configuration** sul dispositivo Cisco 3745 MGCP. Il controller T1 1/0 su Cisco 3745 è collegato alla scheda PRI Avaya S8700/G650 DS1. La segnalazione Q.SIG è configurata sul collegamento PRI tra Cisco 3745 e Avaya S8700/G650.

```
CCME_CUE_3745# sh vers
Cisco Internetwork Operating System Software
IOS (tm) 3700 Software (C3745-IS-M), Version 12.2(15)ZJ3, EARLY DEPLOYMENT RELEASE SOFTWARE
(fc2)
TAC Support: http://www.cisco.com/tac
Copyright (c) 1986-2003 by cisco Systems, Inc.
Compiled Thu 25-Sep-03 22:25 by eaarmas
Image text-base: 0x60008954, data-base: 0x61C2C000
ROM: System Bootstrap, Version 12.2(8r)T2, RELEASE SOFTWARE (fc1)
ROM: 3700 Software (C3745-IS-M), Version 12.2(15)ZJ3, EARLY DEPLOYMENT RELEASE SOFTWARE (fc2)
CCME_CUE_3745 uptime is 39 minutes
System returned to ROM by reload
System image file is "flash:c3745-is-mz.122-15.ZJ3.bin"
cisco 3745 (R7000) processor (revision 2.0) with 246784K/15360K bytes of memory.
Processor board ID JMX0814L3E2
R7000 CPU at 350Mhz, Implementation 39, Rev 3.3, 256KB L2, 2048KB L3 Cache
Bridging software.
X.25 software, Version 3.0.0.
SuperLAT software (copyright 1990 by Meridian Technology Corp).
Primary Rate ISDN software, Version 1.1.
2 FastEthernet/IEEE 802.3 interface(s)
25 Serial network interface(s)
1 terminal line(s)
2 Channelized T1/PRI port(s)
```

```
1 ATM AIM(s)
2 Voice FXS interface(s)
2 Voice E & M interface(s)
1 cisco service engine(s)
DRAM configuration is 64 bits wide with parity disabled.
151K bytes of non-volatile configuration memory.
125184K bytes of ATA System CompactFlash (Read/Write)
Configuration register is 0x2102
CCME_CUE_3745# sh run
Building configuration...
Current configuration : 3291 bytes
version 12.2
service timestamps debug datetime msec
service timestamps log datetime msec
no service password-encryption
!
hostname CCME_CUE_3745
1
logging queue-limit 100
1
voice-card 1
dspfarm
!
voice-card 5
dspfarm
!
ip subnet-zero
!
1
no ip domain lookup
!
isdn switch-type primary-qsig
1
no voice hpi capture buffer
no voice hpi capture destination
1
!
ccm-manager mgcp
ccm-manager music-on-hold
ccm-manager config server 172.28.221.18
ccm-manager config
mta receive maximum-recipients 0
!
1
controller T1 1/0
framing esf
 linecode b8zs
 pri-group timeslots 1-24 service mgcp
!
controller T1 1/1
framing sf
linecode ami
1
1
!
interface FastEthernet0/0
 description CCME-CUE-3745_to_cat3550
 no ip address
 duplex auto
 speed auto
```

```
!
```

```
interface FastEthernet0/0.1
encapsulation dot1Q 99
!
interface FastEthernet0/0.2
description NEW_S8700_G650
encapsulation dot1Q 300
ip address 172.28.221.49 255.255.255.240
ip helper-address 172.28.221.19
h323-gateway voip bind srcaddr 172.28.221.49
1
interface FastEthernet0/0.3
description MODULAR_MESSAGING_SOLUTION
encapsulation dot1Q 900
ip address 172.28.221.129 255.255.255.240
ip helper-address 172.28.221.19
!
interface FastEthernet0/0.4
encapsulation dot1Q 301
ip address 10.1.3.1 255.255.255.128
ip helper-address 172.28.221.19
1
interface FastEthernet0/0.5
encapsulation dot1Q 302
ip address 10.1.3.129 255.255.255.128
ip helper-address 172.28.221.19
!
interface FastEthernet0/0.6
encapsulation dot1Q 90
ip address 90.1.1.254 255.255.255.0
ip helper-address 172.28.221.19
1
interface Serial0/0
description CCME-CUE-3745_to_3600
ip address 25.0.0.1 255.0.0.0
clockrate 256000
no fair-queue
1
interface Serial1/0:23
no ip address
no logging event link-status
isdn switch-type primary-qsig
isdn incoming-voice voice
isdn bind-13 ccm-manager
isdn bchan-number-order ascending
no cdp enable
!
interface Service-Engine2/0
no ip address
shutdown
Т
router eigrp 100
network 10.0.0.0
network 25.0.0.0
network 90.0.0.0
network 172.28.0.0
auto-summary
!
ip http server
ip classless
1
call rsvp-sync
1
voice-port 1/0:23
1
```

```
voice-port 4/0/0
1
voice-port 4/0/1
1
voice-port 4/1/0
!
voice-port 4/1/1
!
mgcp
mgcp call-agent 172.28.221.18 2427 service-type mgcp version 0.1
mgcp dtmf-relay voip codec all mode out-of-band
mgcp rtp unreachable timeout 1000 action notify
mgcp package-capability rtp-package
no mgcp package-capability res-package
mgcp package-capability sst-package
no mgcp timer receive-rtcp
mgcp sdp simple
mgcp fax t38 inhibit
mgcp rtp payload-type g726r16 static
1
mgcp profile default
1
1
1
dial-peer cor custom
1
dial-peer voice 1 pots
 application mgcpapp
 port 1/0:23
dial-peer voice 999410 pots
 application mgcpapp
port 4/1/0
!
1
line con 0
password cisco
login
line 65
flush-at-activation
 no activation-character
 no exec
 transport preferred none
 transport input all
line aux 0
line vty 0 4
password cisco
login
!
```

#### Caratteristiche testate per l'interoperabilità tra i sistemi Cisco e Avaya IP-PBX

In questa sezione viene fornito un elenco delle funzionalità testate tra la piattaforma Cisco Call Manager 4.1(2) e Avaya S8700/G650 con Communication Manager 2.0 tramite il trunk PRI Q.SIG:

- Visualizzazione nome e numero (bidirezionale)
- Trasferimento di chiamata

end

Conferenza telefonica tra i due sistemi

### Integrazione di Cisco Unity Voice Mail per il supporto di telefoni IP Cisco e Avaya

A questo punto, è possibile usare il trunk Q.SIG per effettuare chiamate tra un Avaya S8700/G650 con Avaya Communication Manager 2.0 e una piattaforma Cisco Call Manager con Call Manager versione 4.1(2) con il dispositivo MGCP Cisco 3745 che fornisce la connessione fisica ISDN PRI ad Avaya S8700/G650. È possibile aggiungere un server Cisco Unity sulla piattaforma Cisco Call Manager per fornire supporto della posta vocale ai telefoni IP Cisco e Avaya. Per abilitare questa funzionalità, l'amministratore deve configurare Cisco Unity sulla piattaforma Cisco Call Manager. In questa sezione vengono illustrate le procedure con schermate per la configurazione di Cisco Unity nella pagina di gestione di Cisco Call Manager Administration.

**Nota:** La maggior parte della configurazione viene eseguita tramite la procedura guidata relativa alla porta della casella vocale Cisco.

#### Aggiungi Cisco Unity a Cisco Call Manager

Attenersi alla seguente procedura:

 In Funzionalità selezionare Segreteria telefonica > Creazione guidata porta segreteria telefonica. Selezionare Crea un nuovo server di posta vocale, aggiungervi porte e fare clic su Avanti

| display station 7007                                | Page 2 of 4                              |
|-----------------------------------------------------|------------------------------------------|
|                                                     | STATION                                  |
| FEATURE OPTIONS                                     |                                          |
| LWC Reception: spe                                  | Auto Select Any Idle Appearance? n       |
| LWC Activation? y                                   | Coverage Msg Retrieval? y                |
| LWC Log External Calls? n                           | Auto Answer: none                        |
| CDR Privacy? n                                      | Data Restriction? n                      |
| Redirect Notification? y                            | Idle Appearance Preference? n            |
| Per Button Ring Control? n                          |                                          |
| Bridged Call Alerting? n                            | Restrict Last Appearance? y              |
| Active Station Ringing: continuous                  |                                          |
| H.320 Conversion? y<br>Service Link Mode: as-needed | Per Station CPN - Send Calling Number? y |
| Multimedia Hode: enhanced                           | Audible Message Waiting? n               |
| MWI Served User Tupe: asia-mvi                      | Display Client Redirection? n            |
| and second second second second second              | Select Last Used Appearance? n           |
|                                                     | Coverage After Forwarding? s             |
|                                                     | Hultimedia Early Answer? n               |
|                                                     | Direct IP-IP Audio Connections? u        |
| Emergency Location Ext: 7007                        | IP Audio Hairpinning? u                  |

2. Immettere il nome di un server di posta vocale Cisco, ad esempio AvayaUM3, e fare clic su **Avanti**.

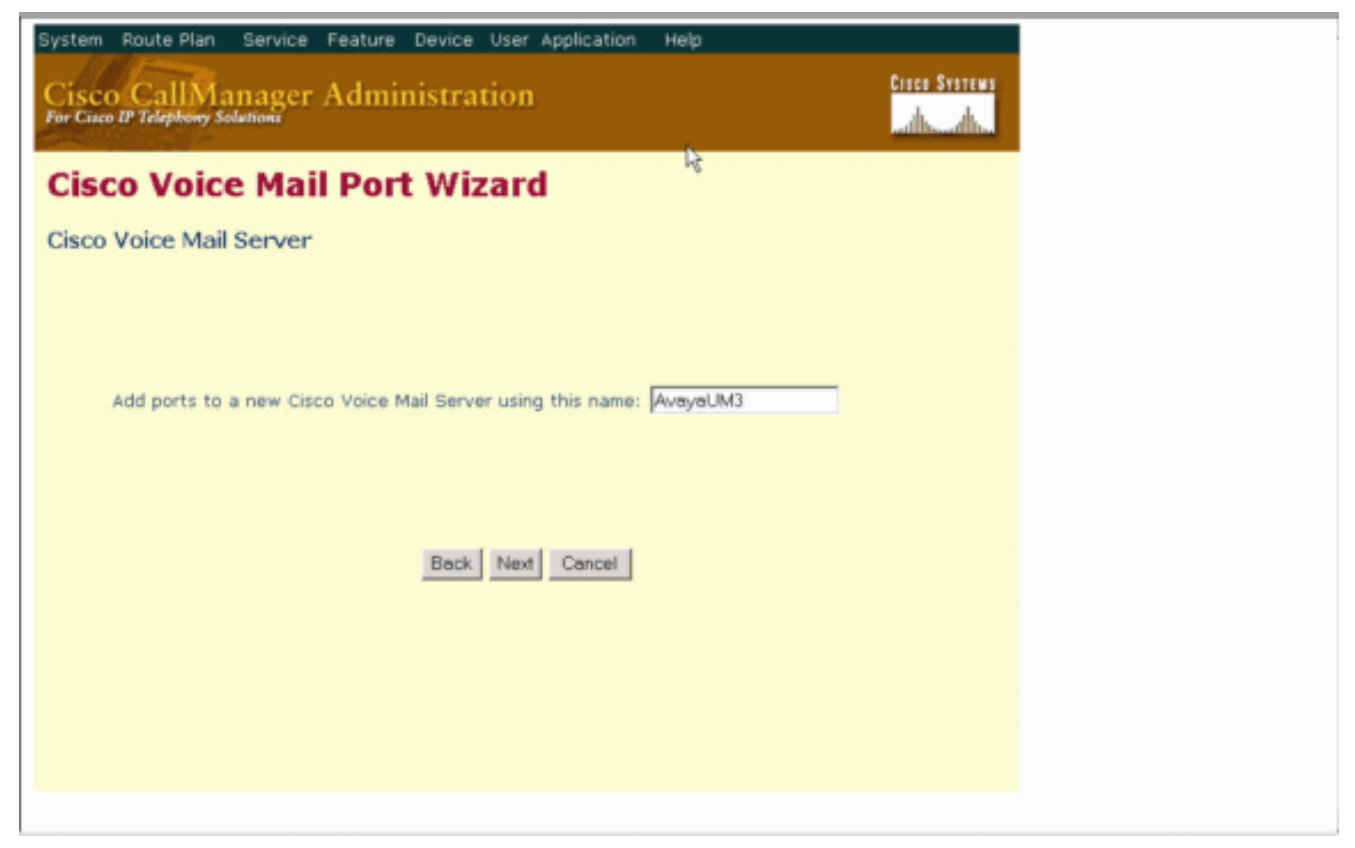

3. Selezionare il numero di porte della casella vocale desiderato e fare clic su Avanti.

| System Route Plan Service Feature Device User Application Help                       |
|--------------------------------------------------------------------------------------|
| Cisco CallManager Administration                                                     |
| Cisco Voice Mail Port Wizard                                                         |
| Cisco Voice Mail Ports                                                               |
|                                                                                      |
| AvayaUM3 currently has 0 ports configured.<br>How many ports do you want to add? 2 💌 |
| Back Next Cancel                                                                     |
|                                                                                      |
|                                                                                      |
|                                                                                      |

 Immettere una descrizione e un pool di dispositivi per le porte della casella vocale. Nella configurazione di esempio, Avaya VMailPorts è stato immesso come descrizione e Default come pool di dispositivi.

display trunk-group 1 2 of 22 Page TRUNK FEATURES ACA Assignment? n Heasured: internal Wideband Support? n Maintenance Tests? y Internal Alert? n Data Restriction? n NCA-TSC Trunk Member: 10 Send Name: y Send Calling Number: y Used for DCS? n Hop Dgt? y Suppress # Outpulsing? n Numbering Format: public Outgoing Channel ID Encoding: exclusive UUI IE Treatment: service-provider **Replace Restricted Numbers?** n Replace Unavailable Numbers? n Send Called/Busy/Connected Number: y Send UUI IE? y Send UCID? y Send Codeset 6/7 LAI IE? y Ds1 Echo Cancellation? n Path Replacement with Retention? y Network (Japan) Needs Connect Before Disconnect? y SBS? n

5. Immettere il numero della directory iniziale, ad esempio 4406, e il nome visualizzato, ad esempio Casella vocale, e fare clic su

| splav ds1 01A09                       |               |                              | Page       | 1 of | 2 |
|---------------------------------------|---------------|------------------------------|------------|------|---|
|                                       |               | DS1 CIRCUIT PACK             |            |      |   |
| Location:                             | 81689         | Name :                       | OSIG       |      |   |
| Bit Rate:                             | 1.544         | Line Coding:                 | b8zs       |      |   |
| Line Compensation:<br>Signaling Mode: | 1<br>isdn-pri | Franing Hode:                | esf        |      |   |
| Connect:                              | pbx           | Interface:                   | peer-maste | r    |   |
| TN-C7 Long Timers?                    | n             | Peer Protocol:               | Q-SIG      |      |   |
| nterworking Message:                  | PROGress      | Side:                        | а          |      |   |
| nterface Companding:                  | mulaw         | CRC?                         | n          |      |   |
| Idle Code:                            | 11111111<br>D | CP/Analog Bearer Capability: | 3.1kHz     |      |   |
| Slip Detection?                       | n             | Near-end CSU Type: 0         | other      |      |   |
| Echo Cancellation?                    | n             |                              |            |      |   |

 Nella schermata successiva viene chiesto se si desidera aggiungere questi numeri di directory a un gruppo di linee. Selezionare Sì. Aggiungere i numeri di directory a un nuovo gruppo di linee e fare clic su Avanti.

| cancel                                                                         | refresh                                                                               | enter                                                         | clear                         | help                                                | go to page                                                               | next page                                  | prev page                          |                                                |                                                 |                 |
|--------------------------------------------------------------------------------|---------------------------------------------------------------------------------------|---------------------------------------------------------------|-------------------------------|-----------------------------------------------------|--------------------------------------------------------------------------|--------------------------------------------|------------------------------------|------------------------------------------------|-------------------------------------------------|-----------------|
| display                                                                        | trunk-                                                                                | group 1                                                       |                               |                                                     |                                                                          |                                            |                                    | Page                                           | 1 0F                                            | 22              |
|                                                                                |                                                                                       |                                                               |                               | TRUNK                                               | GROUP                                                                    |                                            |                                    |                                                |                                                 |                 |
| Group N<br>Group<br>Dire<br>Dial A<br>Queue L<br>Service<br>TestCal<br>TRUNK P | umber:<br>Name:<br>ction:<br>ccess?<br>ength:<br>Type:<br>1 BCC:<br>ARAMETEL<br>Codes | 1<br>QSIG TRUM<br>two-way<br>9<br>tie<br>4<br>RS<br>et to Ser | KING<br>G<br>Far E<br>d Displ | Gr<br>Dutgoing<br>Busy T<br>A<br>End Test<br>Lay: 0 | oup Type:<br>COR<br>Display<br>hreshold<br>uth Code<br>Line No<br>Codese | isdn<br>90<br>y<br>99<br>n<br>n<br>t to Se | C<br>TN: 1<br>Carri<br>Night<br>Te | DR Report<br>ier Medic<br>Service<br>estCall J | ts: n<br>AC: *8<br>in: PRI<br>:<br>TC: re:<br>6 | 1<br>/BRI<br>st |
| Supp1                                                                          | enentari                                                                              | y Service                                                     | Protoc                        | :01: b                                              | Digit                                                                    | Handlin                                    | ng (in/out                         | ): enblo                                       | c/enbl                                          | oc              |
|                                                                                | Tri                                                                                   | unk Hunt:                                                     | ascend                        | I                                                   |                                                                          | Di                                         | QSIG Valu                          | ie-Added<br>s Group:                           | y<br>13                                         |                 |
| Calling<br>Discon<br>Answer                                                    | Nunber<br>I<br>nect Su<br>Superv:                                                     | - Delete<br>Bit Rate:<br>pervision<br>ision Tin               | : 1200<br>1 - In?<br>meout: 0 | (nsert:<br>y Out?<br>)                              | Synchroni<br>Y                                                           | lzation:                                   | Nunbering<br>async                 | ) Format:<br>Duplex:                           | : pub-u<br>full                                 | nk              |

7. Immettere un nome di gruppo di righe corrispondente al server di posta vocale immesso in precedenza, ad esempio

| AvayaUM3.                                                                 |          |
|---------------------------------------------------------------------------|----------|
| display trunk-group 1 Page 2 of 2                                         | 22       |
| TRUNK FEATURES                                                            |          |
| ACA Assignment? n Measured: internal Wideband Support? n                  | n        |
| Internal Alert? n Maintenance Tests? y                                    | y –      |
| Data Restriction? n NCA-TSC Trunk Member: 1                               | 10       |
| Send Name: y Send Calling Number: y                                       | y        |
| Used For DCS? n Hop Dgt? y                                                |          |
| Suppress # Outpulsing? n Numbering Format: public                         |          |
| Outgoing Channel ID Encoding: exclusive UUI IE Treatment: service-provide | er       |
| Deslars Destudated Numbers?                                               |          |
| Replace Restricted Numbers: I<br>Deplace Uppublic Numbers: I              | 1        |
| Sond Colled/Rucu/Connected Numbers: 1                                     |          |
| Send Galled/Dusy/connected humber. y                                      | <i>y</i> |
| Send IIIIT TE? u                                                          |          |
| Send UCID? u                                                              |          |
| Send Codeset 6/7 LAI IE? u Ds1 Echo Cancellation? n                       |          |
|                                                                           |          |
| Path Replacement with Retention? y                                        |          |
|                                                                           |          |
| SBS? n Network (Japan) Needs Connect Before Disconnect?                   | y        |
|                                                                           |          |
|                                                                           |          |

8. La schermata successiva mostra la configurazione immessa finora. Se la configurazione non viene modificata, fare clic su **Fine**.

| displ | ay truni  | (-group | 1    |      |             |                   | Page   | 6 OF | 22 |
|-------|-----------|---------|------|------|-------------|-------------------|--------|------|----|
|       |           |         |      |      | TRUNK GROUP |                   |        |      |    |
|       |           |         |      |      | Administe   | ered Members (min | /max): | 1/23 |    |
| GROUP | MEMBER    | ASSIGN  | IENT | S    | Total       | Administered He   | mbers: | 23   |    |
|       | Port      | Code    | SEx  | Name | Night       | Sig Gen           |        |      |    |
| 1.1   | 8188981   | TN464   | G    |      |             | 1                 |        |      |    |
| 2 -   | 8168982   | TN464   | Č.   |      |             | 4                 |        |      |    |
| 3-    | 8148983   | TNA64   | Ğ    |      |             | 4                 |        |      |    |
| 4     | 8168984   | TN464   | Ğ    |      |             | 4                 |        |      |    |
| 5:    | A1A8985   | TN464   | G    |      |             | 4                 |        |      |    |
| 6 :   | 8188986   | TN464   | G    |      |             |                   |        |      |    |
| 7:    | 8168987   | TN464   | G.   |      |             |                   |        |      |    |
| 8:    | 0100908   | TN464   | G    |      |             | 1                 |        |      |    |
| 9 :   | 01A 89 89 | TN464   | G    |      |             | 4                 |        |      |    |
| 18:   | 0140910   | TN464   | G    |      |             | 1                 |        |      |    |
| 11:   | 01A0911   | TN464   | G    |      |             | 1                 |        |      |    |
| 12:   | 01A0912   | TN464   | G    |      |             | 1                 |        |      |    |
| 13:   | 01A0913   | TN464   | G    |      |             | 1                 |        |      |    |
| 14:   | 01A0914   | TN464   | G    |      |             | 1                 |        |      |    |
| 15:   | 01A0915   | TN464   | G    |      |             | 1                 |        |      |    |
|       |           |         |      |      |             |                   |        |      |    |

9. Fare clic su Add a New Hunt List (Aggiungi nuovo elenco di ricerca) nella pagina Web di amministrazione dell'elenco di

ricerca.

| displa | y sigr | nali         | ng-g         | roup         | 1.1          |                   |                       |                          |    |                     |             |                 |                         |                     |                 |                    |                      |               |
|--------|--------|--------------|--------------|--------------|--------------|-------------------|-----------------------|--------------------------|----|---------------------|-------------|-----------------|-------------------------|---------------------|-----------------|--------------------|----------------------|---------------|
|        |        |              |              |              |              |                   | SIG                   | INALIN                   | IG | GROUI               | P           |                 |                         |                     |                 |                    |                      |               |
| Group  | Nunbe  | erc          | 1            | Ass          | ocia<br>Prim | G<br>Ited<br>Nary | iroup<br>Sign<br>D-Ch | ) Type<br>aling<br>annel | ?  | isdn-<br>y<br>01A09 | -pri<br>924 | l<br>Mi<br>Trui | ax nu<br>Max n<br>Nk Gr | mber<br>unbe<br>oup | of<br>ro<br>for | NCA<br>F CA<br>NCA | TSC:<br>TSC:<br>TSC: | 10<br>10<br>1 |
|        | Trunk  | ( Gr<br>Jpp] | oup<br>lemen | for<br>itary | Chan<br>Ser  | nel<br>vice       | Sele<br>Pro           | ction<br>tocol           |    | 1<br>b              |             | X-Mol<br>No     | oilit<br>etwor          | y∕Vi<br>k Ca        | rel<br>11       | ess<br>Tran        | Type:<br>sfer?       | NONE<br>n     |
|        |        |              |              |              |              |                   |                       |                          |    |                     |             |                 |                         |                     |                 |                    |                      |               |
|        |        |              |              |              |              |                   |                       |                          |    |                     |             |                 |                         |                     |                 |                    |                      |               |
|        |        |              |              |              |              |                   |                       |                          |    |                     |             |                 |                         |                     |                 |                    |                      |               |
| Comman | d:     |              |              |              |              |                   |                       |                          |    |                     |             |                 |                         |                     |                 |                    |                      |               |

 Immettere un nome e una descrizione per l'elenco di ricerca, ad esempio Avaya VMailHL. Inoltre, selezionare **Default** (Predefinito) per il gruppo Cisco Call Manager.

| car | ncel |         | ٢   | efre | sh    |       | ente       | er 👘        | clear        |            | help         | go to page   | next page            | prev page   | e     |      |              |              |
|-----|------|---------|-----|------|-------|-------|------------|-------------|--------------|------------|--------------|--------------|----------------------|-------------|-------|------|--------------|--------------|
| is  | 01;  | ŋy      | r   | ut   | te-   | -pa   | atter      | n 4         |              |            |              |              |                      |             |       | Page | 1 of         | 3            |
|     |      |         |     |      |       |       |            | Patt        | tern I       | Numbe      | r: 4         | Patte<br>Sec | rn Name:<br>ure SIP? | isdn '<br>n | test  |      |              |              |
|     | GI   | °р<br>) | FI  | ۹L.  | NF    | 'n    | Pfx<br>Mrk | Hop<br>Lint | Toll<br>List | No.<br>Del | Inse<br>Digi | rted<br>ts   |                      |             |       |      | DCS/<br>QSIG | IXC          |
| -   |      |         |     |      | 12-11 |       |            | -           |              | Ugts       |              |              |                      |             |       |      | INCW         | Totakasana d |
| 1:  | 1    |         | - 3 | 9    | 41    | 18    |            | 4           |              |            |              |              |                      |             |       |      | n            | user         |
| 2:  |      |         |     |      |       |       |            |             |              |            |              |              |                      |             |       |      | n            | user         |
| 3:  |      |         |     |      |       |       |            |             |              |            |              |              |                      |             |       |      | n            | user         |
| 4:  |      |         |     |      |       |       |            |             |              |            |              |              |                      |             |       |      | n            | user         |
| 5:  |      |         |     |      |       |       |            |             |              |            |              |              |                      |             |       |      | n            | user         |
| 6:  |      |         |     |      |       |       |            |             |              |            |              |              |                      |             |       |      | n            | user         |
|     | j,   | 3C(     | : ( | IAL  | U     | Ċ.    | TSC        | CA-1        | rsc          | ITC        | BCIE         | Servic       | e/Featur             | e BAND      | No.   | Numb | ering        | LAR          |
|     | 0    | 1       | 2   | 3    | 4     | W     |            | Reau        | iest         |            |              |              |                      |             | Dats  | Form | at           |              |
|     |      |         |     |      |       |       |            | Sec. 1      |              |            |              |              |                      | Su          | baddr | ess  |              |              |
| 1:  | y    | y       | y   | y    | y     | n     | y          | as-r        | needer       | d res      | t            |              |                      |             |       | pub- | unk          | none         |
| 2:  | y    | y       | y   | y    | y     | п     | n          |             |              | res        | t            |              |                      |             |       |      |              | none         |
| 3:  | ų    | y       | ÿ   | ų    | ÿ     | п     | n          |             |              | res        | t            |              |                      |             |       |      |              | none         |
| 4:  | Ų.   | U       | ų.  | Ű.   | U     | n     | n          |             |              | res        | t            |              |                      |             |       |      |              | none         |
| 5:  | Ū.   | U       | Ū.  | Ū.   | Ū.    | n     | n          |             |              | res        | t i          |              |                      |             |       |      |              | none         |
| 6:  | Ű    | U       | ũ   | Ű    | U     | n     | n          |             |              | res        | t i          |              |                      |             |       |      |              | none         |
| 0:  | y    | y       | ÿ   | Ÿ    | ÿ     | n<br> | n          |             |              | res        | <b>U</b> ::  |              |                      |             |       |      |              |              |

11. Questa schermata è il risultato della corretta aggiunta dell'elenco di ricerca. Fare clic su Aggiungi gruppo

| lay aar analysis 4 |     |        | 0.1.7     | TO TAD   |      | Page      | 1 OF  |  |
|--------------------|-----|--------|-----------|----------|------|-----------|-------|--|
|                    | ,   | IHK DI | GIT ANALY | 212 IHBI |      | Percent I | Full: |  |
| Dialed             | Tot | al     | Route     | Call     | Node | ANI       |       |  |
| String             | Min | Max    | Pattern   | Туре     | Nun  | Reqd      |       |  |
| 4                  | 4   | 4      | 20        | aar      |      | y         |       |  |
| 4                  | 7   | 7      | 999       | aar      |      | n         |       |  |
| 4001               | 4   | 4      | 4         | aar      |      | y         |       |  |
| 4008               | 4   | 4      | 4         | aar      |      | y .       |       |  |
| 4015               | 4   | 4      | 4         | aar      |      | n         |       |  |
| 44                 | 4   | 4      | 4         | aar      |      | y .       |       |  |
| 5                  | 4   | 4      | 10        | aar      |      | n         |       |  |
| 5                  | 7   | 7      | 999       | aar      |      | n         |       |  |
| 5001               | 4   | 4      | 25        | aar      |      | n         |       |  |
| 5 05 0             | 4   | 4      | 10        | aar      |      | n         |       |  |
| 555                | 7   | 7      | 4         | aar      |      | n         |       |  |
| 7                  | 7   | 7      | 999       | aar      |      | n         |       |  |
| 70007950           | 8   | 8      | 45        | aar      |      | n         |       |  |
| 8                  | 7   | 7      | 999       | aar      |      | n         |       |  |
| 88001              | 5   | 5      | 65        | aar      |      | n         |       |  |
|                    |     |        |           |          |      |           |       |  |

12. Selezionare il gruppo di linee precedentemente configurato. In questo caso, è AvayaUM3.

| dispidy sederon room                                | Page 2 of 4                              |
|-----------------------------------------------------|------------------------------------------|
|                                                     | STATION                                  |
| FEATURE OPTIONS                                     |                                          |
| LWC Reception: spe                                  | Auto Select Any Idle Appearance? n       |
| LWC Activation? y                                   | Coverage Msg Retrieval? y                |
| LWC Log External Calls? n                           | Auto Answer: none                        |
| CDR Privacy? n                                      | Data Restriction? n                      |
| Redirect Notification? y                            | Idle Appearance Preference? n            |
| Per Button Ring Control? n                          |                                          |
| Bridged Call Alerting? n                            | Restrict Last Appearance? y              |
| Active Station Ringing: continuous                  |                                          |
| H.320 Conversion? y<br>Service Link Mode: as-needed | Per Station CPN - Send Calling Number? y |
| Multimedia Hode: enhanced                           | Audible Message Waiting? n               |
| HWI Served User Type: qsig-mwi                      | Display Client Redirection? n            |
|                                                     | Select Last Used Appearance? n           |
|                                                     | Coverage After Forwarding? s             |
|                                                     | Hultinedia Early Answer? n               |
|                                                     | Direct IP-IP Audio Connections? y        |
|                                                     | TD Audia Universidadia 2 u               |

13. La schermata successiva mostra il risultato dell'inserimento corretto del gruppo di righe.

| 5                 |                                           |                              |                                                         |                              |
|-------------------|-------------------------------------------|------------------------------|---------------------------------------------------------|------------------------------|
| Hunt List Çor     | figuration                                |                              | Add a new Hur<br>Back to Find/List Hun<br>Dependency Re | nt List<br>t Lists<br>acords |
| Hunt List Details | Hunt List: Avaya                          | Mail HL                      |                                                         |                              |
| AvayaUM3          | Status: Line Group ins                    | ert completed                |                                                         |                              |
| -                 | Copy Update                               | Delete Reset                 |                                                         |                              |
|                   | Hunt List Informat                        | ion                          |                                                         |                              |
|                   | Hunt List Name*                           | Avaya VMail HL               |                                                         |                              |
|                   | Description                               | Avaya VMail HL               |                                                         |                              |
|                   | Cisco CallManager 0                       | roup* Default                | ×                                                       |                              |
|                   | F Enable this Hunt                        | List (change effective on Up | odate; no reset required)                               |                              |
|                   | Hunt List Member                          | Information                  |                                                         |                              |
|                   | Add Line Group                            |                              |                                                         |                              |
|                   | Selected Groups*                          | AvayaUM3                     |                                                         |                              |
|                   | priority)                                 |                              |                                                         |                              |
|                   |                                           |                              |                                                         | <b>\$</b>                    |
|                   |                                           |                              |                                                         |                              |
|                   |                                           | •                            | <b>A</b>                                                |                              |
|                   | Removed Groups                            |                              |                                                         |                              |
|                   | (to be removed from<br>Hunt List when you |                              |                                                         |                              |
|                   | click Update)                             |                              |                                                         |                              |
|                   |                                           |                              |                                                         |                              |
|                   |                                           |                              |                                                         |                              |
|                   |                                           |                              |                                                         |                              |

14. Andare a **Piano cicli di lavorazione > Ciclo di lavorazione/caccia > Pilota di caccia**. Fare clic su **Add a New Hunt Pilot** from the Hunt Pilot screen that results.

| System Foute Plan Service Feature De                                                  | vice User Application Hel | p                             |
|---------------------------------------------------------------------------------------|---------------------------|-------------------------------|
| Cisco CallManager Adminis<br>For Cisco IP Telephony Solutions                         | tration                   | Cieco Sverewe<br>addressadhes |
| Find and List Hunt Pilo                                                               | ts                        | Add a New Hunt Pilot          |
| No current search                                                                     |                           |                               |
| Find Hunt Pilots where Pathem and show 20 related items per page To list all items, d | begins with 💌             | Find rch text.                |
|                                                                                       |                           |                               |

15. Immettete nel programma pilota di ricerca, ad esempio 4408, e selezionate un elenco di ricerca, ad esempio Avaya VMail HL, quindi fate clic su **Inserisci** 

| (Insert).                             | ا تدمام ا     | hein    | an to page I next na | ne I nrev nane |            |      |   |
|---------------------------------------|---------------|---------|----------------------|----------------|------------|------|---|
| Califier leftesti                     | ciedi         | neh     | go to page Treat pa  | ge   piev page |            |      |   |
| display ds1 01A09                     |               |         |                      |                | Page       | 1 of | 2 |
|                                       |               | DS1 C   | IRCUIT PACK          |                |            |      |   |
| Location:                             | 01A 09        |         |                      | Name:          | QSIG       |      |   |
| Bit Rate:                             | 1.544         |         | Line                 | Coding:        | b8zs       |      |   |
| Line Compensation:<br>Signaling Mode: | 1<br>isdn-nri |         | Frani                | ing Hode:      | esf        |      |   |
| Connect:                              | obx           |         | Ir                   | terface:       | peer-naste | er   |   |
| TN-C7 Long Timers?                    | n             |         | Peer F               | rotocol:       | 0-SIG      |      |   |
| Interworking Message:                 | PROGress      |         |                      | Side:          | a          |      |   |
| Interface Companding:                 | mulaw         |         |                      | CRC?           | n          |      |   |
| Idle Code:                            | 11111111      |         |                      |                |            |      |   |
|                                       |               | DCP/Ana | log Bearer Cap       | ability:       | 3.1kHz     |      |   |
|                                       |               |         |                      |                |            |      |   |
|                                       |               |         |                      |                |            |      |   |
| Slip Detection?                       | n             |         | Near-end CS          | SU Type: o     | other      |      |   |
| Echo Cancellation?                    | n             |         |                      |                |            |      |   |
|                                       |               |         |                      |                |            |      |   |
|                                       |               |         |                      |                |            |      |   |
|                                       |               |         |                      |                |            |      |   |
|                                       |               |         |                      |                |            |      |   |

16. Selezionare Feature > Voice Mail > Voice Mail Pilot e fare clic su Add a New Voice Mail Pilot (Aggiungi nuovo programma pilota casella vocale) sullo schermo che viene visualizzato.

| cancel                                                                         | refresh                                                                              | enter                                                        | clear                                 | help                                                | go to page                                                              | next page                                   | prev page                          |                                                        |                                                      |                 |
|--------------------------------------------------------------------------------|--------------------------------------------------------------------------------------|--------------------------------------------------------------|---------------------------------------|-----------------------------------------------------|-------------------------------------------------------------------------|---------------------------------------------|------------------------------------|--------------------------------------------------------|------------------------------------------------------|-----------------|
| display                                                                        | trunk-                                                                               | group 1                                                      |                                       |                                                     |                                                                         |                                             |                                    | Page                                                   | 1 0f                                                 | 22              |
|                                                                                |                                                                                      |                                                              |                                       | TRUNK                                               | GROUP                                                                   |                                             |                                    |                                                        |                                                      |                 |
| Group N<br>Group<br>Dire<br>Dial A<br>Queue L<br>Service<br>TestCal<br>TRUNK P | umber:<br>Name:<br>ction:<br>ccess?<br>ength:<br>Type:<br>1 BCC:<br>ARAHETE<br>Codes | 1<br>QSIG TRU<br>two-way<br>9<br>tie<br>4<br>RS<br>set to Se | NKING<br>(<br>Far E<br>nd Disp]       | Gr<br>Dutgoing<br>Busy T<br>A<br>End Test<br>Lay: 0 | oup Type<br>COR<br>Display<br>hreshold<br>uth Code<br>Line No<br>Codese | isdn<br>90<br>99<br>99<br>n<br>:<br>t to Se | C<br>TN: 1<br>Carri<br>Night<br>Te | DR Repor<br>er Medic<br>Service<br>stCall 1<br>al IEs: | rts: n<br>TAC: *0<br>un: PRI,<br>e:<br>TTC: res<br>6 | 1<br>/BRI<br>st |
| Supp1                                                                          | enentar                                                                              | y Servic                                                     | e Protoc                              | :01: b                                              | Digit                                                                   | Handlin                                     | g (in/out                          | ): enblo                                               | c/enblo                                              | oc              |
|                                                                                | Tr                                                                                   | unk Hunt                                                     | : ascend                              | 1                                                   |                                                                         | Di                                          | QSIG Valu<br>qital Los             | e-Added'<br>s Group                                    | ? y<br>: 13                                          |                 |
| Calling<br>Discon<br>Answer                                                    | Number<br>nect Su<br>Superv                                                          | - Delet<br>Bit Rate<br>pervisio<br>ision Ti                  | e: 1<br>: 1200<br>n - In?<br>meout: ( | insert:<br>y Out?                                   | Synchron:<br>Y                                                          | ization:                                    | Nunbering<br>async                 | Format<br>Duplex                                       | : pub-u<br>: full                                    | nk              |

 Immettere il numero del programma pilota di segreteria telefonica corrispondente al numero del programma pilota di ricerca precedentemente configurato. In questo caso, i numeri di Hunt Pilot e Voice Mail Pilot sono

| 4400.                           |                                                   |
|---------------------------------|---------------------------------------------------|
| display trunk-group 1           | Page 2 of 22                                      |
| TRUNK FEATURES                  |                                                   |
| ACA Assignment? n               | Measured: internal Wideband Support? n            |
|                                 | Internal Alert? n Maintenance Tests? y            |
|                                 | Data Restriction? n NCA-TSC Trunk Member: 10      |
|                                 | Send Name: u Send Calling Number: u               |
| Used For DCS? n                 | Hop Dat? v                                        |
| Suppress # Outpulsing? n        | Numbering Format: public                          |
| Outgoing Channel ID Encoding:   | exclusive UUI IE Treatment: service-provider      |
|                                 | Replace Restricted Numbers? n                     |
|                                 | Replace Hestiloted Humberst H                     |
|                                 | Sond Called/Bucu/Connected Numbers: u             |
|                                 | send Galled/Dusy/Gonnecced number. y              |
| Send IIIIT IE2 u                |                                                   |
| Sond UCID2 u                    |                                                   |
| Sond Codocot 6/7 LOI 152 u      | Det Echo Cancellation? n                          |
| Senu Coueset 077 LHI IE: 9      | UST CUIU GANCEIIACIUN: N                          |
| Path Replacement with Retention | on? y                                             |
| SBS2 n N                        | etwork (Janan) Needs Connect Refore Disconnect? u |
|                                 | centra (oupany needs connect berore bisconnect, y |
|                                 |                                                   |
|                                 |                                                   |

 Selezionare Funzionalità > Segreteria telefonica > Profilo segreteria telefonica e fare clic su Aggiungi nuovo profilo segreteria telefonica.

| rsbr | ay trun   | (-yroup |      |      | TRUNK GROUP |                   | raye    | 0 01 | 22 |
|------|-----------|---------|------|------|-------------|-------------------|---------|------|----|
| ROUP | MEMBER    | ASSIGN  | HENT | ş    | Tota        | al Administered H | embers: | 23   |    |
|      | Port      | Code    | SFx  | Name | Night       | Sig Grp           |         |      |    |
| 1:   | 81A8981   | TN464   | G    |      |             | 1                 |         |      |    |
| 2:   | 01A 09 02 | TN464   | G    |      |             | 1                 |         |      |    |
| 3:   | 01A 09 03 | TN464   | G    |      |             | 1                 |         |      |    |
| 4:   | 01A 09 04 | TN464   | G    |      |             | 1                 |         |      |    |
| 5:   | 01A 09 05 | TN464   | G    |      |             | 1                 |         |      |    |
| 6:   | 01A 09 06 | TN464   | G    |      |             | 1                 |         |      |    |
| 7:   | 01A 09 07 | TN464   | G    |      |             | 1                 |         |      |    |
| 8 :  | 01A 09 08 | TN464   | G    |      |             | 1                 |         |      |    |
| 9:   | 01A 09 09 | TN464   | G    |      |             | 1                 |         |      |    |
| 10:  | 01A0910   | TN464   | G    |      |             | 1                 |         |      |    |
| 11:  | 01A0911   | TN464   | G    |      |             | 1                 |         |      |    |
| 12:  | 0140912   | TN464   | G    |      |             | 1                 |         |      |    |
| 13:  | 0160913   | TN464   | G    |      |             | 1                 |         |      |    |
| 14:  | 0100914   | TN464   | G    |      |             | 1                 |         |      |    |
| 15:  | 01A0915   | TN464   | G    |      |             | 1                 |         |      |    |

 Immettere il nome e la descrizione del profilo della casella vocale, ad esempio AvayaVMailProfile, e selezionare il numero pilota della casella vocale al passaggio 17. In questo caso, il numero pilota della casella vocale è 4408.

| displa | y si | igna       | ling- | group    | <b>)</b> 1      |               |                      |                           |               |                  |         |                   |                     |                            |                         |                      |               |
|--------|------|------------|-------|----------|-----------------|---------------|----------------------|---------------------------|---------------|------------------|---------|-------------------|---------------------|----------------------------|-------------------------|----------------------|---------------|
|        |      |            |       |          |                 |               | SIG                  | NALING                    | GR            | OUP              |         |                   |                     |                            |                         |                      |               |
| Group  | Nur  | nber       | : 1   | As       | sociat<br>Prima | G<br>ed<br>ry | roup<br>Sign<br>D-Ch | Type:<br>aling?<br>annel: | is<br>y<br>01 | dn-pri<br>A 8924 | i<br>Tr | Max<br>Max<br>unk | numi<br>num<br>Grou | ber of<br>nber o<br>up for | F NCA<br>DF CA<br>1 NCA | TSC:<br>TSC:<br>TSC: | 10<br>10<br>1 |
|        | Tri  | unk<br>Sun | Group | ) for    | Chann<br>I Seru | el<br>ice     | Sele                 | ction:<br>tocol:          | 1             |                  | X-1     | Net:              | ity,<br>nrk         | (Wire)<br>Call             | Trans                   | Sfer?                | NONE          |
|        |      | aub        | preme | in car y | , serv          | 100           |                      |                           | ×             |                  |         | THE E W           | - North             | Gall                       | TT all:                 |                      |               |
|        |      |            |       |          |                 |               |                      |                           |               |                  |         |                   |                     |                            |                         |                      |               |
|        |      |            |       |          |                 |               |                      |                           |               |                  |         |                   |                     |                            |                         |                      |               |
|        |      |            |       |          |                 |               |                      |                           |               |                  |         |                   |                     |                            |                         |                      |               |
|        |      |            |       |          |                 |               |                      |                           |               |                  |         |                   |                     |                            |                         |                      |               |
|        |      |            |       |          |                 |               |                      |                           |               |                  |         |                   |                     |                            |                         |                      |               |
|        |      |            |       |          |                 |               |                      |                           |               |                  |         |                   |                     |                            |                         |                      |               |
|        |      |            |       |          |                 |               |                      |                           |               |                  |         |                   |                     |                            |                         |                      |               |
|        |      |            |       |          |                 |               |                      |                           |               |                  |         |                   |                     |                            |                         |                      |               |
|        |      |            |       |          |                 |               |                      |                           |               |                  |         |                   |                     |                            |                         |                      |               |
| -      |      | 171        |       |          |                 |               |                      |                           |               |                  |         |                   |                     |                            |                         |                      |               |
| Comman | d :  |            |       |          |                 |               |                      |                           |               |                  |         |                   |                     |                            |                         |                      |               |

20. Fare clic su Funzionalità > Segreteria telefonica > Indicatore di attesa messaggio > Aggiungi un nuovo numero di attesa messaggio per aggiungere i numeri di attivazione/disattivazione dell'indicatore di attesa messaggio (MWI). In questa sezione sono incluse due schermate per i numeri di messaggio in attesa On/Off.

| can | icel |         | ſ   | efre | sh  | ent          | er clear             | help             | go to page     | next page            | prev page   | e     |       |              |      |
|-----|------|---------|-----|------|-----|--------------|----------------------|------------------|----------------|----------------------|-------------|-------|-------|--------------|------|
| isp | 11   | ŋy      | r   | out  | :e- | patte        | rn 4                 |                  |                |                      |             |       | Page  | 1 0          | 3    |
|     |      |         |     |      |     |              | Pattern N            | unber:           | 4 Patte<br>Sec | rn Name:<br>ure SIP? | isdn 1<br>n | test  |       |              |      |
|     | GI   | .р<br>) | FF  | ۹L   | NP  | A Pfx<br>Nrk | Hop Toll<br>Lmt List | No. In<br>Del Di | serted<br>gits |                      |             |       |       | DCS/<br>QSIC | IXC  |
| 14  | н    |         | 4   |      | ЪR  | <b>Q</b>     | Jr.                  | bycs             |                |                      |             |       |       |              | UCOP |
|     | 1    |         | 2   |      |     |              |                      |                  |                |                      |             |       |       |              | USEP |
|     |      |         |     |      |     |              |                      |                  |                |                      |             |       |       | n            | user |
|     |      |         |     |      |     |              |                      |                  |                |                      |             |       |       | n            | user |
|     |      |         |     |      |     |              |                      |                  |                |                      |             |       |       | n            | user |
| 5 : |      |         |     |      |     |              |                      |                  |                |                      |             |       |       | n            | user |
|     | ł    | 9CC     | : ( | JAL  | UE  | TSC          | CA-TSC               | ITC BC           | IE Servic      | e/Featur             | e BAND      | No.   | Numbe | ring         | LAR  |
|     | 8    | 1       | 2   | 3    | 4   | W            | Request              |                  |                |                      |             | Dgts  | Forma | it 👘         |      |
|     |      |         |     |      |     |              |                      |                  |                |                      | Su          | baddr | ess   |              |      |
| =   | y    | y       | y   | y    | y I | n y          | as-needed            | rest             |                |                      |             |       | pub-u | ink          | none |
|     | y    | y       | У   | y    | y I | n n          |                      | rest             |                |                      |             |       |       |              | none |
|     | y    | y       | y   | y    | y i | n n          |                      | rest             |                |                      |             |       |       |              | none |
|     | y    | y       | y   | y    | y I | n n          |                      | rest             |                |                      |             |       |       |              | none |
|     | y    | y       | y   | y    | y I | n n          |                      | rest             |                |                      |             |       |       |              | none |
| 5 : | y    | y       | y   | y    | y I | n n          |                      | rest             |                |                      |             |       |       |              | none |

| and the second second |     | 1.4 | -       | an an |      | 10000 |  |
|-----------------------|-----|-----|---------|-------|------|-------|--|
| Dialed                | lot | ar  | Route   | Call  | Node | ANI   |  |
| . String              | Min | Max | Pattern | Type  | Nun  | Redq  |  |
| 4                     | 4   | 4   | 20      | aar   |      | y     |  |
| 4                     | 7   | 7   | 999     | aar   |      | n     |  |
| 4001                  | 4   | 4   | 4       | aar   |      | У     |  |
| 4008                  | 4   | 4   | 4       | aar   |      | У     |  |
| 4015                  | 4   | 4   | 4       | aar   |      | n     |  |
| 44.0                  | 4.  | 4   | 4       | aar   |      | y     |  |
| 5                     | 4   | 4   | 10      | aar   |      | n     |  |
| 5                     | 7   | 7   | 999     | aar   |      | n     |  |
| 5001                  | 4   | 4   | 25      | aar   |      | n     |  |
| 5 05 0                | 4   | 4   | 10      | aar   |      | n     |  |
| 555                   | 7   | 7   | 4       | aar   |      | n     |  |
| 7                     | 7   | 7   | 999     | aar   |      | n     |  |
| 70007950              | 8   | 8   | 45      | aar   |      | n     |  |
| 8                     | 7   | 7   | 999     | aar   |      | n     |  |
| 88001                 | 5   | 5   | 65      | aar   |      | n     |  |

#### Caratteristiche testate di Cisco Unity Voice Mail

Questa è una lista delle funzionalità di Cisco Unity Voice Mail testate con i telefoni IP Avaya utilizzati per accedere a Cisco Unity Voice Mail tramite il trunk Q.SIG PRI tra la piattaforma Cisco Call Manager 4.1(2) e gli Avaya S8700/G650 con Communication Manager 2.0:

- Messaggio di saluto interno
- Messaggio di saluto occupato
- MWI
- Facile accesso ai messaggi

## Informazioni correlate

- Supporto alla tecnologia vocale
- Supporto ai prodotti voce e Unified Communications
- <u>Risoluzione dei problemi di Cisco IP Telephony</u>
- Documentazione e supporto tecnico Cisco Systems